### Содержание

1. Описание продукта

- 1.1 Отказ от ответственности
- 1.2 Файлы, связанные с ПО
- 1.2.1 Каталог установки ПО
- 1.3 Среда приложения
- 2. Обзор системы
- 2.1 Управление процессами
- 3. Установка и удаление ПО
- 3.1 Установка ПО 3.2 Удаление ПО
- Удаление ПО
   Описание Настройки и Использования
- 4.1 Запуск ПО
- 4.1.1 Запуск ПО
- 4.2 Настройка
- 4.2.1 Мастер настройки (Configuration Wizard)
- 4.2.2 Добавление устройств
- 5. Экран предпросмотра и панель управления
- 5.1 Добавление устройства с помощью DNS
- 5.2 Панель управления
- 5.3 Главный просмотр
- 5.4 Использование нескольких окон или мониторов
- 5.5 Контроль режима просмотра
- 5.6 Управление РТZ-функциями
- 5.3.1 РТZ-круиз
- 6. Удаленное воспроизведение
- 6.1 Управление удаленным воспроизведением
- 6.2 Загрузка видео-файлов
- 7. Управление группой устройств
- 7.1 Изменить информацию о устройстве
- 7.2 Удалить устройство
- 7.3 Удаленная настройка устройства
- 7.4 Создание группы
- 7.5 Изменение группы
- 7.6 Удаление группы
- 8. Журнал поиска
- 8.1 Логи резервного копирования
- 9. Управление аккаунтом
- 9.1 Активация пароля для аккаунта администратора
- 9.2 Добавление аккаунта пользователя
- 9.3 Изменение аккаунта пользователя
- 9.4 Удаление пользователя
- 10. Файловый менеджер
- 11. Видеоплеер
- 11.1 Воспроизведение загруженных файлов/ видео из нарезки / локальных видео файлов
- 11.2 Управление воспроизведением видео
- 12. Конфигурация системы
- 12.1 Общие настройки
- 12.2 Файл
- 12.3 Сигнал предупреждения
- 13. Карта
- 13.1 Добавление Карты
- 14. Локальное воспроизведение
- 15. Локальная запись
- 15.1 Расписание записи
- 15.2 Настройка записи
- 16. Настройка конфигурации тревоги

# 1. Описание продукта

### 1.1 Отказ от ответственности

Благодарим вас за использование продуктов серии Satvision client. Перед началом работы внимательно изучите инструкцию по работе с программным продуктом.

Программное обеспечение может быть обновлено в любой момент, поэтому содержание данной инструкции может быть изменено без предварительного уведомления.

#### Отказ от ответственности:

При создании инструкции по использованию, компания стремится передать цельную и точную информацию, и не несет ответственности за любые ошибки или упущения. Компания оставляет за собой право изменять программное обеспечение, указанное в инструкции по использованию, в любое время без предварительного уведомления. Благодарим вас за выбор нашего продукта. Перед началом работы внимательно изучите данное руководство. Мы не несем никакой финансовой или правовой ответственности за потери, вызванные использованием ПО не в соответствии с пунктами инструкции.

### 1.2 Файлы, связанные с ПО

Файлы для установки, работы, записи и быстрой предустановки ПО расположены в соответствующих папках по указанному пути.

### 1.2.1 Каталог установки ПО

Путь установки ПО по умолчанию: C:\Program Files\Satvision\Satvision client. Пользователь может сам указать путь для установки.

#### 1.3 Среда приложения

Требования к конфигурации системы :

#### Аппаратное обеспечение

CPU: Intel Core 2 Duo 2.4GHZ или выше

RAM: 2GB или выше

VGA: DirectX 9.0, совместимая VGA-карта, NVIDIA GeForce 9500GT или выше, с

видеопамятью 512МВ или больше

(Проверьте, что графический драйвер, поставляемый с компьютером, установлен.) Сетевой адаптер: Рекомендуется использовать gigabit NIC (включающий в себя сетевой адаптер, маршрутизатор, свитч и сетевые кабели категории 5е или выше для порта RJ45) Дисковое пространство: Как минимум 1 Гб дискового пространства должен быть доступен помимо свободного места для записи.

OC: Window Vista Business, Enterprise, Ultimate (32 бит или 64 бит)

Window 7 Professional, Enterprise, Ultimate (32 бит или 64 бит)

Window 8, Window 8 professional, DirectX 9.1 или выше

Мас ОС: 10.6 или выше

### 2. Обзор системы

#### 2.1 Управление процессами

С учетом функций и основных свойств программного обеспечения, настоятельно рекомендуется:

• Обучить всех операторов во избежание создания искусственных слабых мест в системе безопасности.

• Установить рациональный механизм и уровень управления пользователями, ограничить доступ к системе пользователям низкого уровня для исключения возможных ошибочных действий.

# 3. Установка и удаление ПО

### 3.1 Установка ПО

1. Дважды щелкните файл установки Satvision client\_P2P\_1.3.32\_2017\_06\_13 для установки ПО.

Появится следующее всплывающее окно.

| i Setup - SATVISION version 1.5.14                                  | _ = x                    |
|---------------------------------------------------------------------|--------------------------|
| Select Destination Location<br>Where should SATVISION be installed? |                          |
| Setup will install SATVISION into the following fold                | ler.                     |
| To continue, click Next. If you would like to select a differe      | nt folder, click Browse. |
| C:\Program Files (x86)\SATVISION\SATVISION                          | Browse                   |
|                                                                     |                          |
| At least 106,1 MB of free disk space is required.                   |                          |
| SATVISION Systems, Inc.                                             | Next > Cancel            |

Рис.3

#### 2. Нажмите Next (Далее)

3. Путь установки в системе по умолчанию: Системный диск:\ Program Files\Satvision\Satvision client. Для изменения пути установки, нажмите **Browse (Обзор)** и выберите путь. (Рис. 3) Подтвердите путь установки и нажмите Next (Далее).

| id Setup - SATVISION version 1.5.14 _ □ ×                                              |
|----------------------------------------------------------------------------------------|
| Select Start Menu Folder<br>Where should Setup place the program's shortcuts?          |
| Setup will create the program's shortcuts in the following Start Menu folder.          |
| To continue, click Next. If you would like to select a different folder, click Browse. |
| SATVISION\SATVISION Browse                                                             |
|                                                                                        |
|                                                                                        |
|                                                                                        |
|                                                                                        |
|                                                                                        |
| SATVISION Systems, Inc. <back next=""> Cancel</back>                                   |

Рис. 3-1

4. Ярлык программы будет создан в папке Start Menu (Меню пуск). Путь установки по умолчанию - Satvision\Satvision client. Для выбора другой папки нажмите **Browse** (Обзор) и выберите. (Рис. 3-1)

Подтвердите путь установки и нажмите Next (Далее).

| 😽 Setup - SATVISION version 1.5.14                                                    |                                         | - = ×  |
|---------------------------------------------------------------------------------------|-----------------------------------------|--------|
| Select Additional Tasks<br>Which additional tasks should be performed                 | 1?                                      |        |
| Select the additional tasks you would like S<br>then click Next.<br>Additional icons: | etup to perform while installing SATVI: | SION,  |
| SATVISION Systems, Inc.                                                               | < Back Next >                           | Cancel |

Рис. 3-2

5. Выберите другие задачи, которые вы хотите настроить во время установки Satvision client. Additional icons (Дополнительные значки): 1. Create a desktop icon (Создать ярлык для рабочего стола). 2. Create a Quick Launch icon (Создать ярлык для быстрого запуска). (Рис.3-2).

6. Нажмите Install (Установка), чтобы начать установку. (Рис. 3-3)

| i 号 Setup - SATVISION version 1.5.14                                                                                                    | - =    | x |
|----------------------------------------------------------------------------------------------------|--------|---|
| Ready to Install<br>Setup is now ready to begin installing SATVISION on your computer.                                                                     |        | 3 |
| Click Install to continue with the installation, or click Back if you want to review o<br>change any settings.                                             | r      |   |
| Destination location:<br>C:\Program Files (x86)\SATVISION\SATVISION<br>Start Menu folder:<br>SATVISION\SATVISION<br>Additional tasks:<br>Additional icons: |        |   |
| Create a desktop icon                                                                                                    | × .    |   |
| SATVISION Systems, Inc. <back install<="" td=""><td>Cancel</td><td></td></back>                                                                            | Cancel |   |

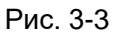

5. После того, как установка ПО завершена, появится следующее всплывающее окно. Нажмите **Finish (Завершить),** чтобы выйти из Setup (Настройка). (Рис. 3-4)

| Setup - SATVISION version 1.5.14 _ 🗆 🗙 |                                                                                                    |  |  |  |  |
|----------------------------------------|----------------------------------------------------------------------------------------------------|--|--|--|--|
| Ref Setup - SATVISION version          | Completing the SATVISION Setup<br>Wizard<br>Setup has finished installing SATVISION on your computer.<br>The application may be launched by selecting the installed<br>icons.<br>Click Finish to exit Setup.<br>I Launch SATVISION |  |  |  |  |
|                                        |                                                                                                    |  |  |  |  |
| SATVISION Systems, Inc.                | Finish                                                                                                    |  |  |  |  |

Рис. 3-4

### 3.2 Удаление ПО

Пользователь может удалить ПО в Добавлении/Настройке Программ на панели управления. Пользователь также может запустить программу удаления следующим образом:

1. Нажмите меню Пуск →Все программы→Satvision\Satvision client→Uninstall Satvision client, появится следующее всплывающее окно. Нажмите "Да".

|       | SATVISION Uninstall                                                         | × |
|-------|-----------------------------------------------------------------------------|---|
| ? Are | e you sure you want to completely remove SATVISION and all of its mponents? |   |
|       | Да Нет                                                                      |   |

Рис. 3-5

2. Система запустит удаление ПО и процесс завершится автоматически.

### 4. Описание Настройки и Использования

В данной главе вы научитесь конкретным действиям при работе с Satvision client.

#### 4.1 Запуск ПО 4.1.1 Запуск ПО

После завершения установки, на рабочем столе появится ярлык для Satvision client. Запустите программу, дважды нажав на ярлык Satvision client на рабочем столе или нажмите Пуск →Все программы → Satvision \ Satvision client → Satvision client.

#### Запуск ПО в первый раз

Запустите программу Satvision client.

1. Нажмите "Вход". По умолчанию пароль отсутствует.

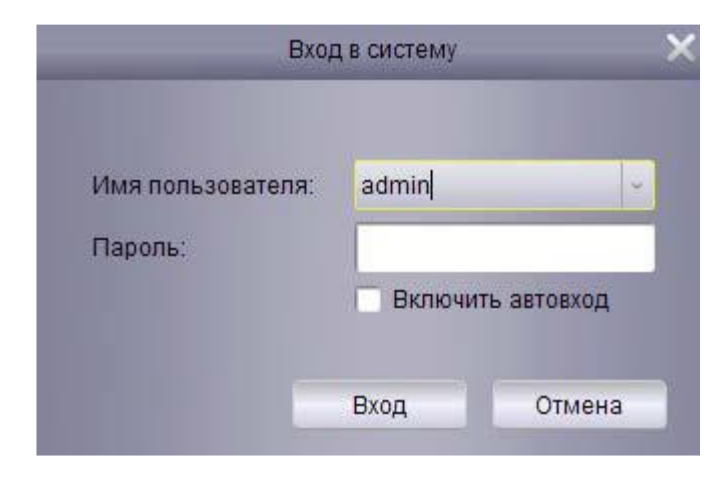

Рис. 4-1

### 4.2 Настройка

### 4.2.1 Macтep настройки (Configuration Wizard)

1. Запустите Satvision client. Откроется мастер "Мастер настройки". Нажмите Следующий

| Мастер настройки                                                                           |                 |
|--------------------------------------------------------------------------------------------|-----------------|
|                                                                                            |                 |
|                                                                                            |                 |
|                                                                                            |                 |
|                                                                                            |                 |
|                                                                                            |                 |
| Добро пожаповать в мастер добавления DVR                                                   |                 |
| Этот мастер поможет вам в добавлении видеорегистраторов через локальную сеть или Интернет. |                 |
|                                                                                            |                 |
|                                                                                            |                 |
|                                                                                            |                 |
|                                                                                            |                 |
|                                                                                            |                 |
|                                                                                            |                 |
|                                                                                            | Следующий Выход |

Рис. 4-2

Примечание: Если "Мастер настройки" закрыт, нажмите один раз на "Помощь", чтобы открыть его вручную.

2. Нажмите "Добавить онлайн устройство" и программа-клиент просканирует все онлайн устройства в LAN.

| J- Hustopr → 😰 Yoteuwo                                                                                                    |                                                                                                    |     |
|----------------------------------------------------------------------------------------------------|----------------------------------------------------------------------------------------------------|-----|
|                                                                                                    |                                                                                                    |     |
| <b>1</b>                                                                                                    | _                                                                                                    |     |
|                                                                                                    |                                                                                                    |     |
| Первое, вы можете добавлять устройства с помощью панел                                                                                                   | и устройств Во-егорых, вы можете настроивать группы в танкли групп.                                                                          |     |
| Первок, вы мочете добавлять устройства с помощью панет                                                                                                   | и устройств Во-ептрых, вы можити настраняать группы в панети групп.                                                                          |     |
| Первое, на мочете добавлять усройства с гомощаю панел<br>Истройства                                                                                      | и устройств Во-ептрых, вы можите настраняать группы в панели групт.<br>Группы                                                                |     |
| <ul> <li>Первое на можите добавлять усройства с помощана панелу</li> <li>Устройства</li> <li>Добавить устройства 2 добавить устройство в с. 3</li> </ul> | и устройсть Бонеторых, вы можете настраневать приты в паняти групп.<br>Группы<br>😥 Добавить 💉 Изменить 🐨 Удалить Сортировка                  |     |
| <ul> <li>Первок вы можите добавлять устройства с помощью пання</li> <li>Итройства</li> <li>Добавить устройствс à Добавить устройство в с </li> </ul>     | и устройсть Вонстрых, вы можите настраналь, приты в танели прит.<br>Группы<br>О Добавить Изменеть Изменеть Сортировка<br>Группа по умотканию | 204 |

Рис. 4-3

3. Нажмите на устройство в списке и отобразятся добавленные устройства, IP-адрес, порт и номер канала. Нажмите "Добавить выбранное устройство" для добавления.

| _    | -    |                 |      | Устройство   | в сети   |                  | ×        |                                         |
|------|------|-----------------|------|--------------|----------|------------------|----------|-----------------------------------------|
| Инде | Доба | IP              | Порт | Номер канала | Протокол | Информ. о устрої | йстве    |                                         |
| 1    | No   | 192.168.100.30  | 9000 | 32           | Личное   | IP адрес:        |          |                                         |
| 2    | No   | 192.168.100.125 | 9000 | 24           | Личное   | 505 ID           |          |                                         |
| 3    | No   | 192.168.100.78  | 9000 | 20           | Личное   | P2P ID           |          | Нажмите на<br>устройство в списке       |
| 4    | No   | 192.168.100.128 | 9000 | 20           | Личное   | Тип логина       | P2P ID v | , , , , , , , , , , , , , , , , , , , , |
| 5    | No   | 192.168.100.13  | 9988 | 1            | Личное   | Порт:            |          |                                         |
| 6    | No   | 192.168.100.16  | 9988 | 1            | Личное   |                  |          |                                         |
| 7    | No   | 192.168.100.135 | 9988 | 1            | Личное   | Маска сети       |          |                                         |
| 8    | No   | 192.168.100.116 | 9990 | 1            | Личное   | МАС адрес        |          |                                         |
| 9    | No   | 192.168.100.14  | 9988 | 1            | Личное   | 15               |          |                                         |
| 10   | No   | 192.168.100.12  | 9988 | 1            | Личное   | іЕ порт          |          |                                         |
| 11   | No   | 192.168.1.33    | 9988 | 1            | Личное   | Имя устройства:  |          |                                         |
| 12   | No   | 192.168.100.115 | 9000 | 20           | Личное   | Номер канала:    |          |                                         |
| 13   | No   | 192.168.100.15  | 9988 | 1            | Личное   |                  |          |                                         |
| •    |      |                 |      |              | •        | Версия:          |          |                                         |

Рис. 4-4

Примечание : если ваше устройство отсутствует в списке, нажмите "Выход", а затем нажмите "Добавить", чтобы вручную ввести IP-адрес устройства.

4. Введите название выбранного устройства в поле "Название устройство', например, дом, работа и т.д.

5. Введите имя пользователя в поле "Имя пользователя" (имя по умолчанию - admin)

6. Введите пароль в поле "Пароль". Поле с паролем по умолчанию не заполнено. Вы можете изменить пароль для доступа к устройству.

### 4.2.2 Добавление устройств

1. Нажмите "Добавить устройство".

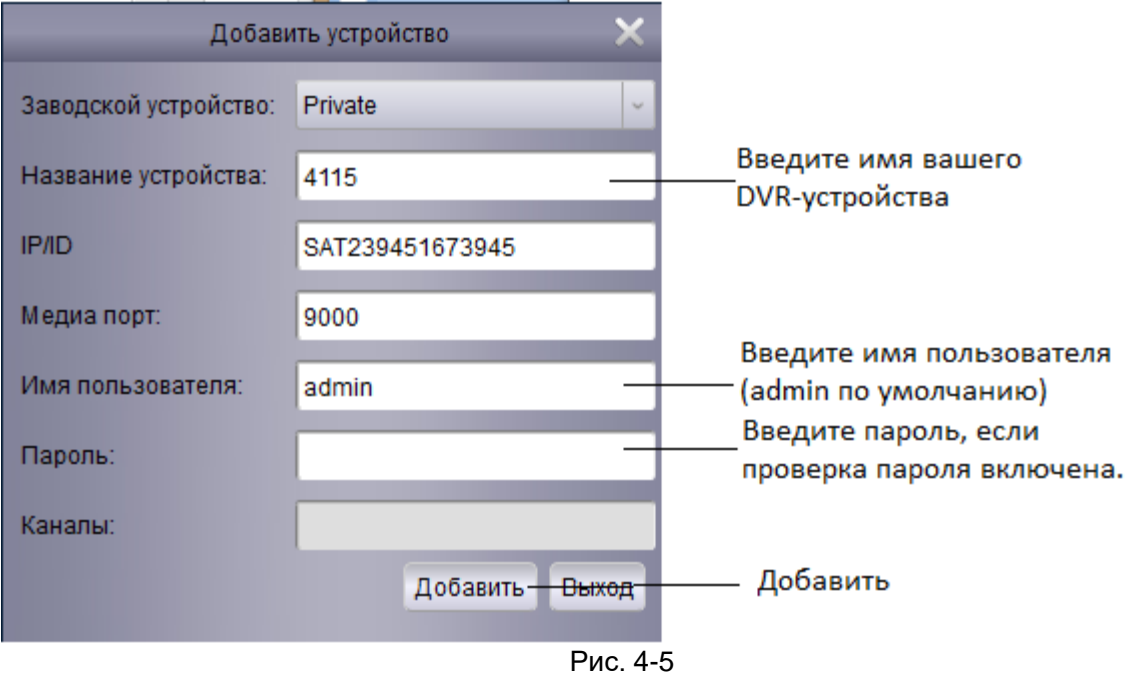

2. Нажмите "Импортировать все" для импорта всех устройства в группу по умолчанию.

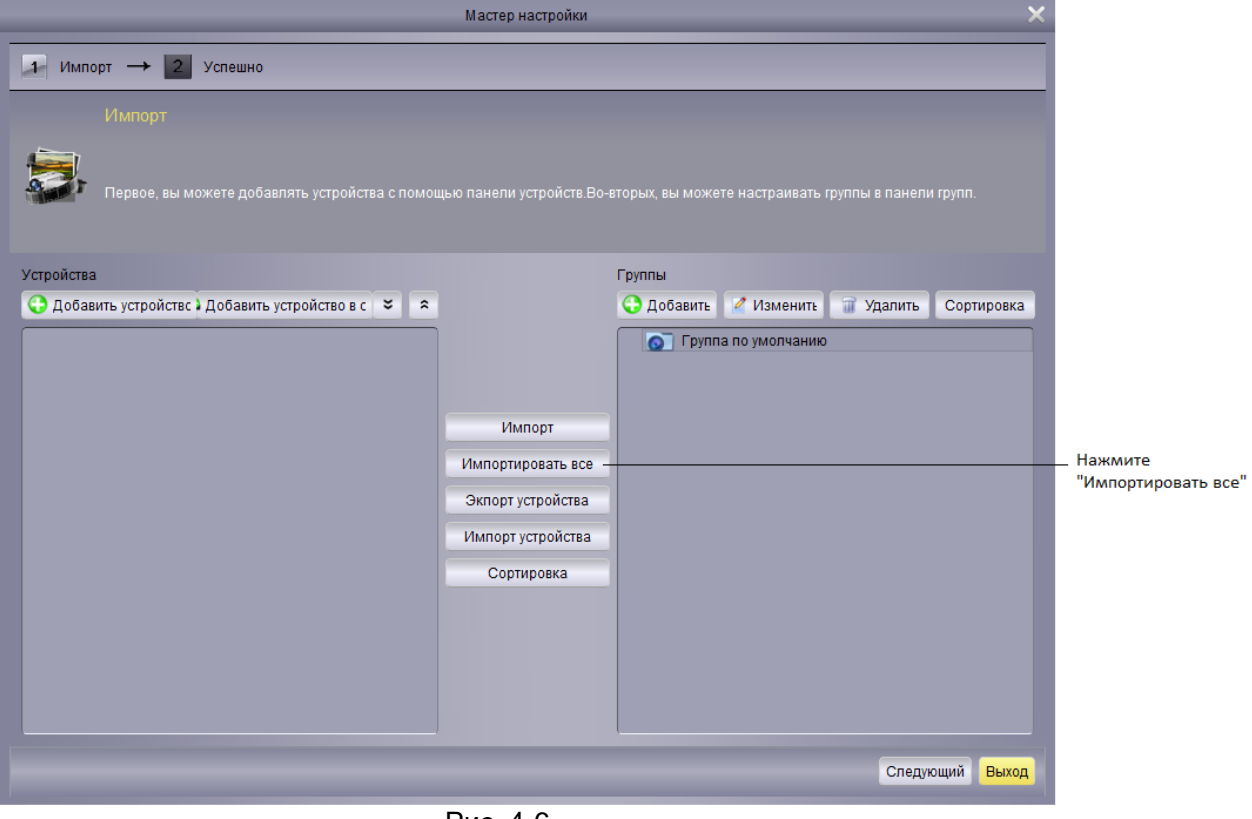

Рис. 4-6

3. Нажмите "Следующий", а затем нажмите "Завершить", чтобы закрыть мастер.

### 5. Экран предпросмотра и панель управления 1. Нажмите "Главный просмотр"

| Файл Система Просмот                            | Опции Помошь                                                | ONT//CION                                | 0           | 000 |
|-------------------------------------------------|-------------------------------------------------------------|------------------------------------------|-------------|-----|
| Панель управления 🐮                             |                                                             | 541 VISION<br>10:54:4<br>2020-01-        | 9<br>15 CPU |     |
| Главный<br>Просмотр                             | Удаленное<br>воспроизвед. Управле<br>группат<br>устройс     | е журнал поиска                          |             |     |
| Управление<br>аккаунтами                        | Файловый Конфилур<br>менеджер                               | ция Управление<br>Е-Мар                  |             |     |
| Окальное<br>воспроизвед                         | Управление<br>локальной<br>записью                          | e<br>4                                   |             |     |
| Управление настройкой<br>для сохранения изобрах | тревоги: Выберите каналы, к<br>кения и записи видео во врем | орые вам необходимы,<br>сигнала тревоги. |             |     |
|                                                 |                                                             |                                          |             |     |

Рис.5-1

2. Нажмите и перетащите его в группу по умолчанию в сетке отображения.

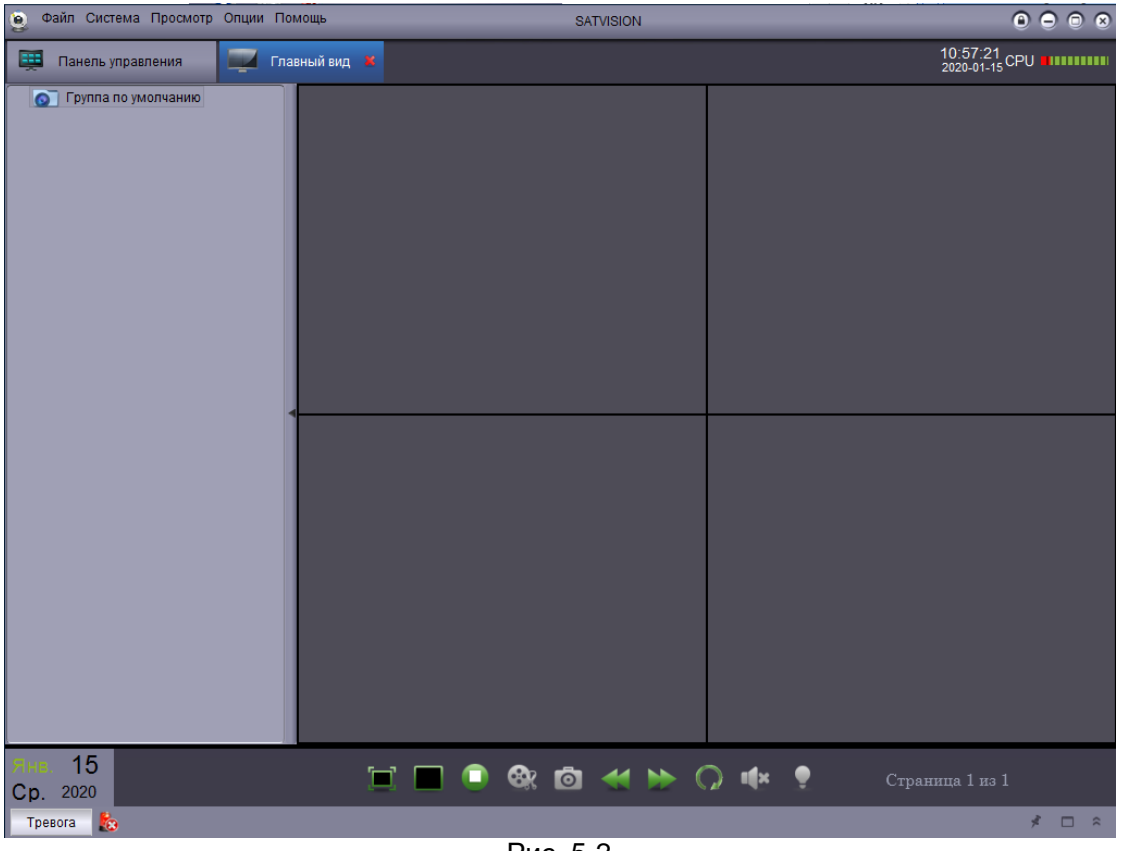

Рис. 5-2

### 5.1 Добавление устройства с помощью DNS

Если устройства используют динамические доменные имена, вы можете добавить их в Satvision client。

Предварительное условие :

- Создайте DDNS-аккаунт.
- Введите информацию о домене и введите локальное устройство.
- Укажите порт для роутера.

### Добавление устройства с помощью DDNS:

1. Выберите опцию "Панель управления" и нажмите на "Управление группой устройств".

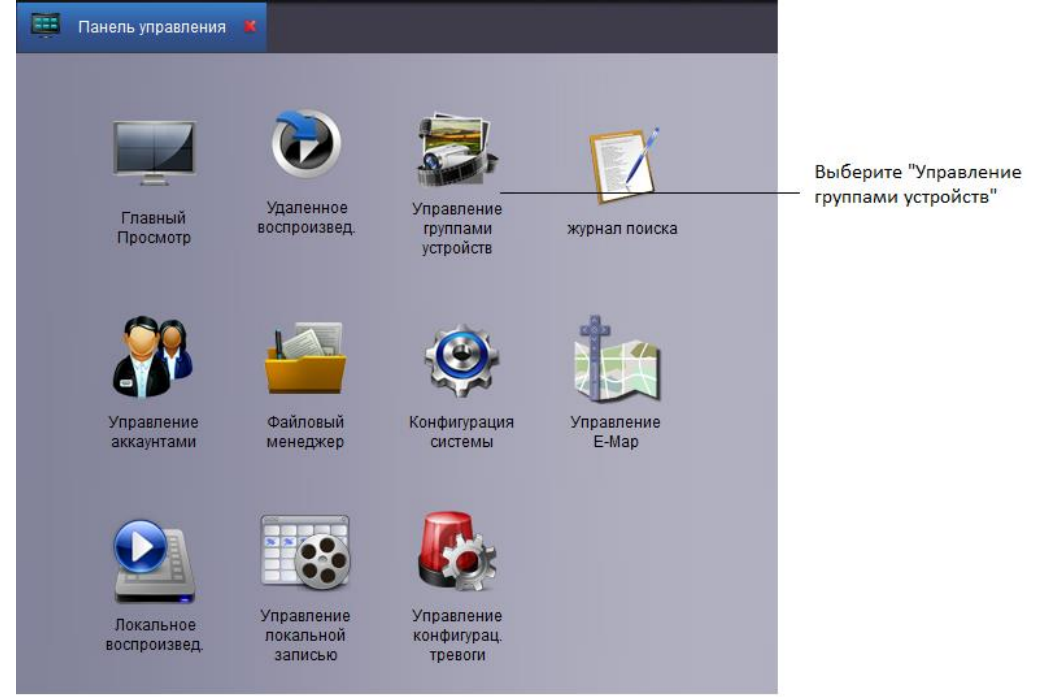

Рис. 5-3

- 2. Нажмите "Добавить устройство".
- 3. Настройка :

| Добав                 | ить устройство         | ×      |                                        |
|-----------------------|------------------------|--------|----------------------------------------|
| Заводской устройство: | Private                | ~      |                                        |
| Название устройства:  | 4115                   | -      | Введите имя ваше<br>устройства         |
| IP/ID                 | SAT239451673945        | -      | Введите адрес/ID                       |
| Медиа порт:           | 9000                   | -      | Введите порт клие<br>умолчанию 9000)   |
| Имя пользователя:     | admin                  | -      | Введите имя поль:<br>(admin по умолчан |
| Пароль:               |                        | -      | Введите пароль, е                      |
| Каналы:               |                        |        | проверка пароля в                      |
|                       | Добавить <del>Вь</del> | жод    | — Добавить                             |
|                       | P                      | ис 5-4 |                                        |

- Название устройство: Введите имя вашего устройства, например, дом, работа и т.д.
- IP/ID: Введите доменное имя или IDномер, например,SAT239451673945.
- Медиа порт: Введите порт клиента DVR-устройства (По умолчанию: 9000
- Имя пользователя: Введите имя пользователя (admin по умолчанию)
- Пароль: Введите пароль. Поле с паролем не заполнено по умолчанию, за исключением активированной проверки пароля для DVR-устройства.
- 4. Нажмите "Добавить".
- 5.Нажмите "Импортировать все" для импорта всех устройств в группу по умолчанию.
- 6.Нажмите опцию "Панель управления".
- 7.Нажмите "Главный вид".

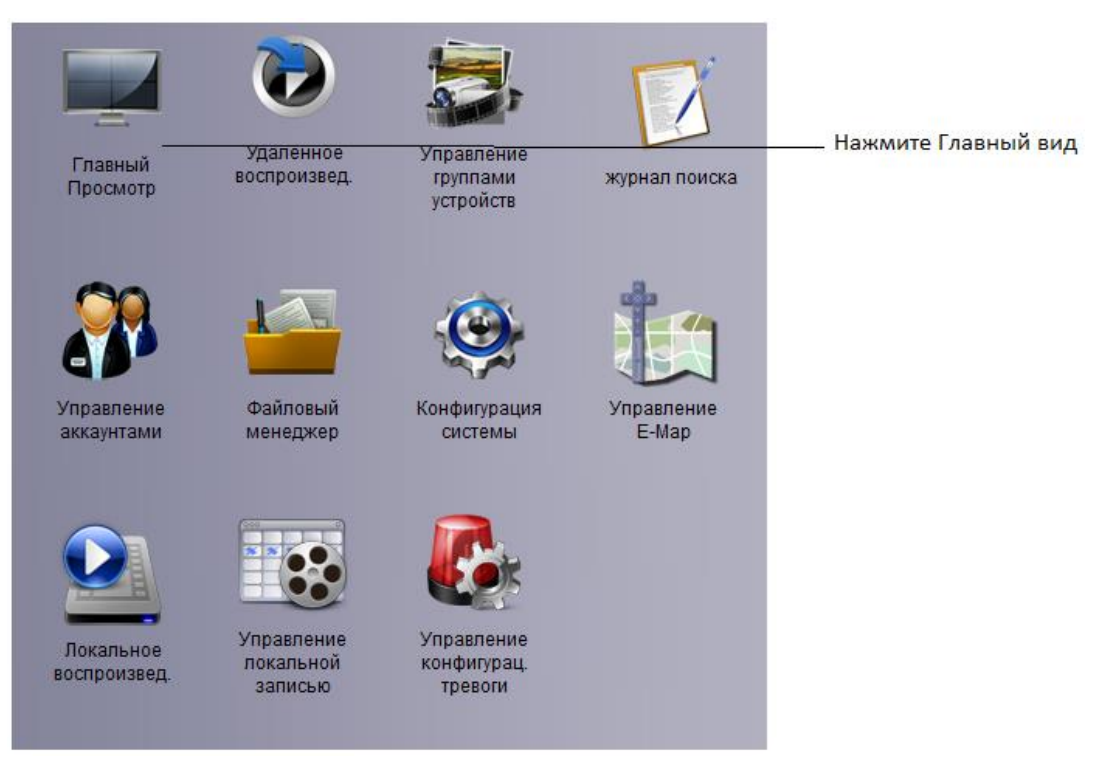

8. Нажмите и перетащите его в группу по умолчанию в открывшемся окне.

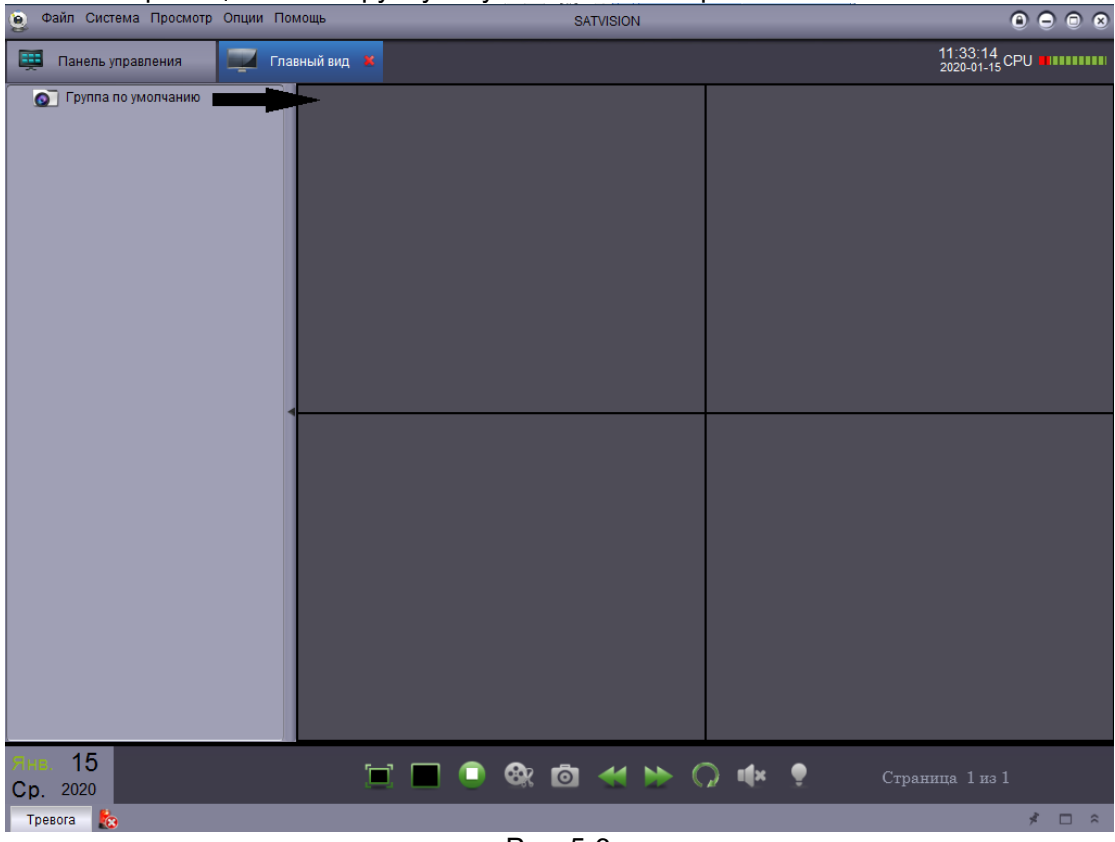

Рис. 5-6

#### Результат

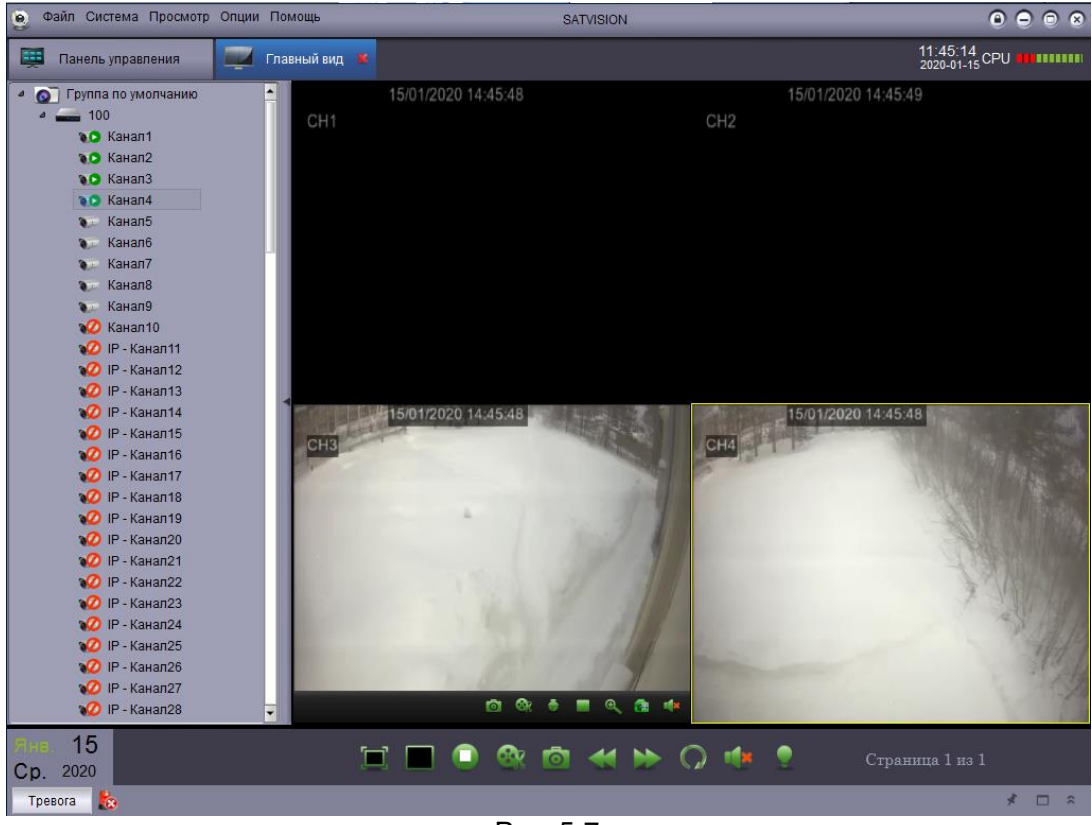

Рис. 5-7

#### 5.2 Панель управления

Можно получить доступ к вашему устройству через панель управления для выполнения предпросмотра и воспроизведения видео. Также можно открыть панель управления и нажать на пункт "Панель управления" в любой момент.

| Файл Система Просмотр Опции Помощь    |                                            | SATVISION                                      |                              |                            |
|---------------------------------------|--------------------------------------------|------------------------------------------------|------------------------------|----------------------------|
| 🖽 Панель управлени                    | ия 💌                                       |                                                |                              | 10:54:49<br>2020-01-15 CPU |
| Главный<br>Просмотр                   | Удаленное<br>воспроизвед.                  | Управление<br>группами<br>устройств            | журнал поиска                |                            |
| Управление<br>аккаунтами              | файловый<br>менеджер                       | Конфигурация<br>системы                        | Управление<br>Е-Мар          |                            |
| Окальное<br>воспроизвед.              | Управление<br>локальной<br>записью         | Управление<br>конфигурац.<br>тревоги           |                              |                            |
| Управление настр<br>для сохранения из | ойкой тревоги: Выбер<br>ображения и записи | ите каналы, которые в<br>видео во время сигнал | ам необходимы,<br>а тревоги. |                            |
| Тревога 🌆                             |                                            |                                                |                              | ≮ □ ≈                      |

Рис. 5-8

Панель управления содержит следующие параметры:

 Главный просмотр Удаленный предпросмотр видео. См. раздел 5.3 Главный просмотр для получения подробной информации.

• Удаленное воспроизведение: Воспроизведение записанных видео на DVR-устройстве. См. раздел 6. Удаленное воспроизведение для получения подробной информации.

Управление группой устройств Управление устройствами и группами камер. Удаленный контроль настройки устройства. См. раздел Управление группой устройств для получения подробной информации.

Журнал поиска: Поиск логов устройства. См. раздел Журнал поиска логов для получения подробной информации.

• Управление аккаунтом: Настройка аккаунта и пароля для ПО клиента. См. раздел Управление аккаунтом для получения подробной информации.

Файловый менеджер: Просмотр и управление снимками экрана и записанными файлами. См. раздел Файловый менеджер для получения подробной информации.

Конфигурация системы: Настройка Satvision client. См. раздел Конфигурация системы для получения подробной информации.

#### 5.3 Главный просмотр

Пользователь может выполнять предпросмотр видео через "Главный просмотр". Для получения доступа к "Главный просмотр", зайдите в "Панель управления" и

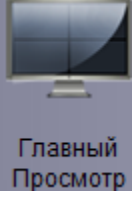

нажмите "Главный просмотр" ( Просмотр )

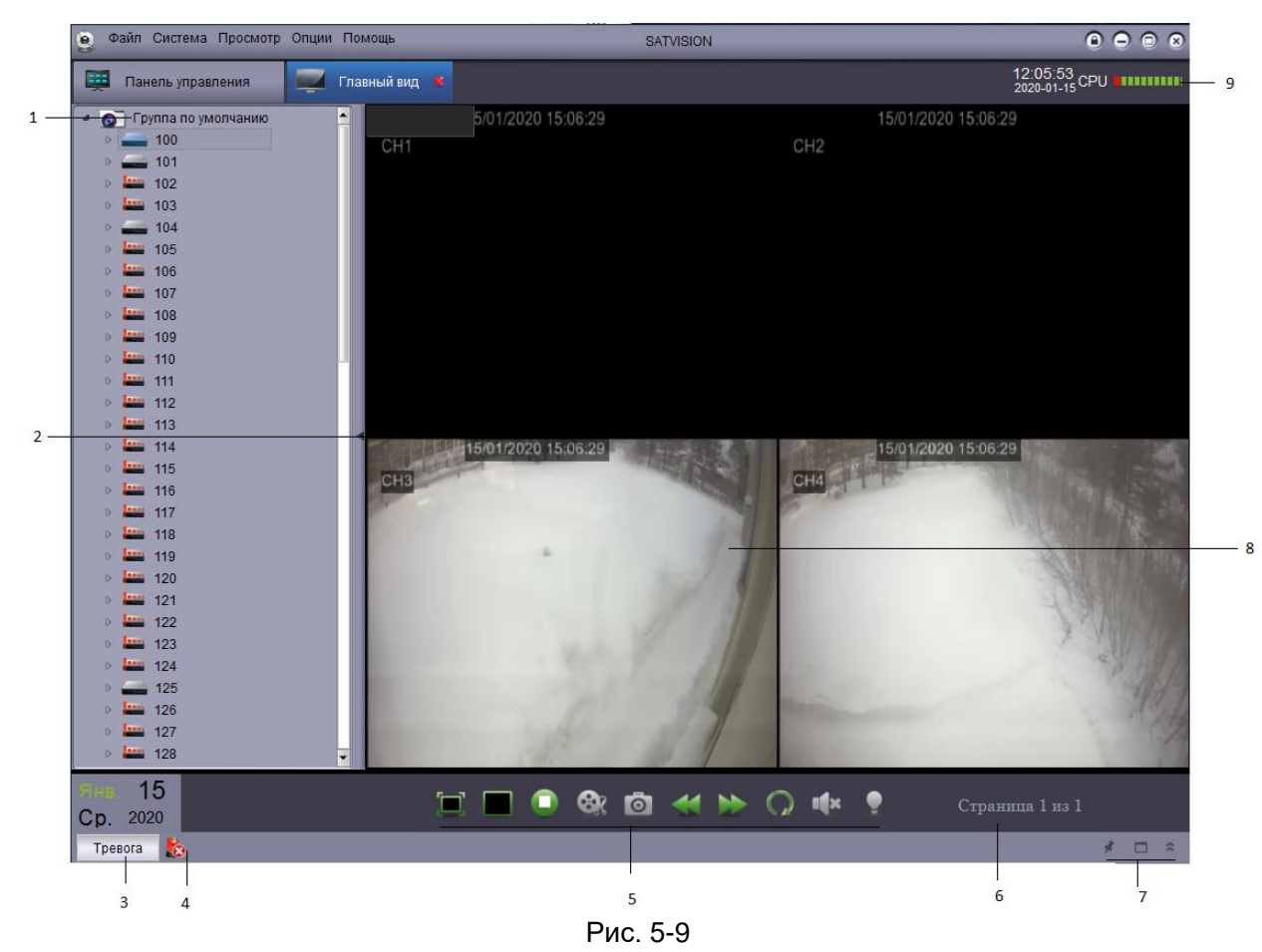

- 1. DVR List: Показывает все устройства и группы камер, подключенные к Satvision client.
- Группа камер обозначается значком 💿, а DVR-устройства обозначаются 📟 .
- Значки, относящиеся к DVR:

|     | Камера онлайн                              |
|-----|--------------------------------------------|
| 9.0 | Предпросмотр видео с камеры                |
| ۵\$ | Камера оффлайн ( проблема с подключением ) |

• Нажмите и перетащите камеру, группу камер или сетку отображения, чтобы открыть. Совет: Можно нажать и перетащить камеру, и создать таким образом персонализированный режим просмотра с разных устройств.

2. Скрыть список DVR-устройств/ камер: Нажмите на стрелку, чтобы скрыть/отобразить список DVR-устройств.

3. Тревожные сигналы: Нажмите на панель тревожного сигнала, на экране отобразится список тревожных сигналов системы и событий, например, событий обнаружения движения.

| Тревога 🇞                                                                  |                     |                |         |                   |                         |                  | × 🗆 ×          |  |  |
|----------------------------------------------------------------------------|---------------------|----------------|---------|-------------------|-------------------------|------------------|----------------|--|--|
| Время тревоги                                                              | Имя группы          | Имя устройства | Кан     | Тип тревоги       | Информация              | Картинка тревоги | Запись тревоги |  |  |
| 2020-01-15 12:22:48                                                        | Группа по умолчанию | 500            | Канал15 | Детекция движения | Закончилось<br>движение | Нет картинки     | Нет записи     |  |  |
| 2020-01-15 12:22:46                                                        | Группа по умолчанию | 500            | Канал5  | Детекция движения | Началось движение       | Нет картинки     | Нет записи     |  |  |
| 2020-01-15 12:22:37                                                        | Группа по умолчанию | 500            | Канал7  | Детекция движения | Закончилось<br>движение | Нет картинки     | Нет записи     |  |  |
| 2020-01-15 12:22:36                                                        | Группа по умолчанию | 500            | Канал14 | Детекция движения | Началось движение       | Нет картинки     | Нет записи     |  |  |
| 2020-01-15 12:22:35                                                        | Группа по умолчанию | 500            | Канал13 | Детекция движения | Началось движение       | Нет картинки     | Нет записи     |  |  |
| •                                                                          |                     |                |         |                   |                         |                  |                |  |  |
| 💌 Детекция движения 🔽 Видео Исключение 🔽 Тревога с тревожных выходов 🔽 PIR |                     |                |         |                   |                         |                  |                |  |  |

Рис. 5-10

- 4. Очистить информацию 🌃 : Нажмите, чтобы удалить все тревожные сигналы в списке.
- 5. Панель инструментов Main View : 💻 💻 🗳 🥨 🙆 🤇 🖉 🔛
  - Полноэкранный просмотр Нажмите, чтобы включить полноэкранный просмотр и нажмите ESC, чтобы выйти из него.
  - Выбор отображения 📰 : Клавиша выбора многоканального режима
  - Остановить отображение состояния 
     Нажмите, чтобы остановить предпросмотр всех каналов.
  - Скриншот 🔛 : Нажмите, чтобы сохранить скриншот текущего канала.
  - Нарезка видео 🔛 : Нажмите, чтобы начать/остановить нарезку видео с выбранного канала.
  - Предыдущий/следующий Нажмите, чтобы перейти на предыдущую или следующую страницу.
  - Последовательность : Нажмите, чтобы настроить режим последовательного переключения каналов.
  - Аудио Включить/выключить аудио

6. Страница Page 1 of 3 : Когда открыто несколько камер, экран разбивается на несколько сегментов, чтобы создать многоэкранный режим, в результате происходит создание нескольких страниц. Номер текущей страницы и общее количество страниц отображаются в нижней части экрана.

7. Панель тревожных сигналов :

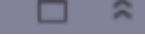

- Авто-скрытие : Нажмите, чтобы включить или отключить функцию автоматического срытия панели тревожных сигналов.
- Маштабирование: Увеличивает размер панели тревожных сигналов на странице вкладок.
- Стображает или скрывает панель тревожных сигналов.

8. Дисплей камеры : Выберите канал и поместите курсор на панель инструментов канала. Панель имеет следующие опции:

- Кажмите, чтобы начать или остановить нарезку видео с выбранного канала.
- Венерани Странить скриншот текущего канала.
- Нажмите, чтобы осуществить управление РТZ-функциями. См. раздел Управление РТZ функциями для получения подробной информации.
- Шажмите, чтобы использовать функцию цифрового масштабирования.
- Сткройте меню настройки цветов для текущей камеры.
- Выключить/включить звук для текущего предпросмотра видео.
- 9. СРU статус : Отображение использования СРU.

#### 5.4 Использование нескольких окон или мониторов

Создайте несколько страниц вкладок для окон предпросмотра видео. Настройте окна предпросмотра видео так, как вам нужно (возможно открытие максимум 4 страниц вкладок). Откройте несколько окон : Нажмите предпросмотр страницы вкладки и перетащите ее из основного окна, чтобы создать второе окно просмотра.

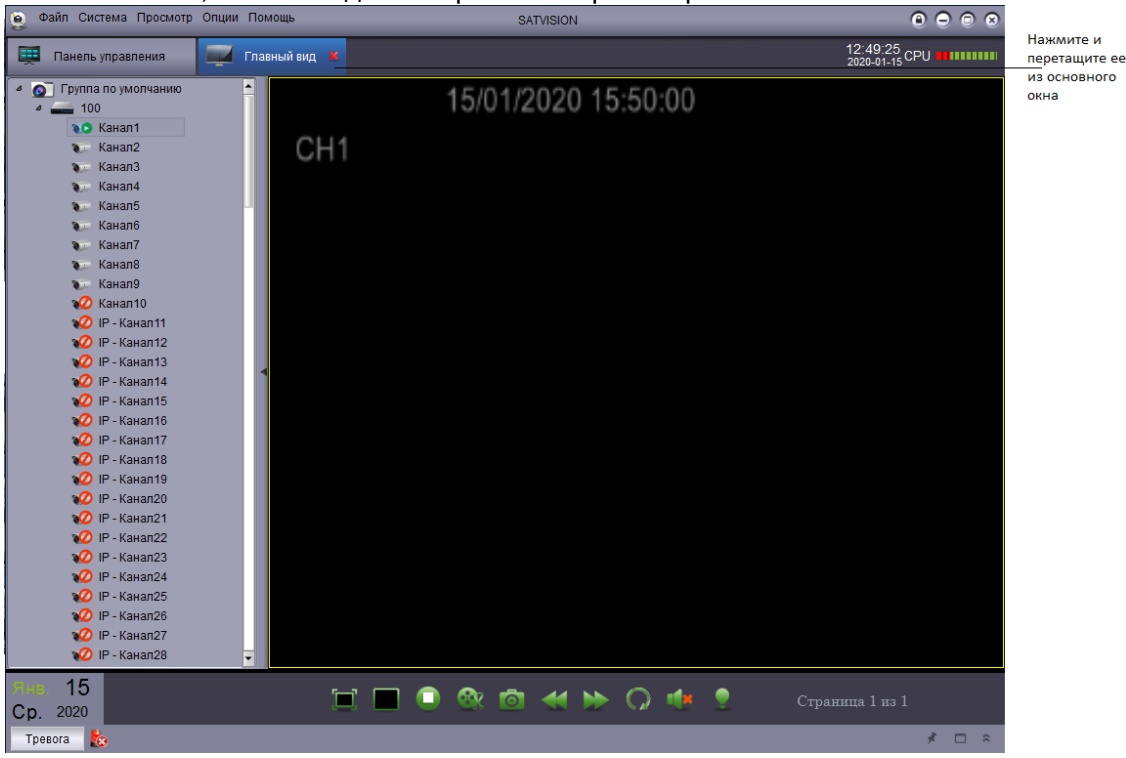

Рис. 5-11

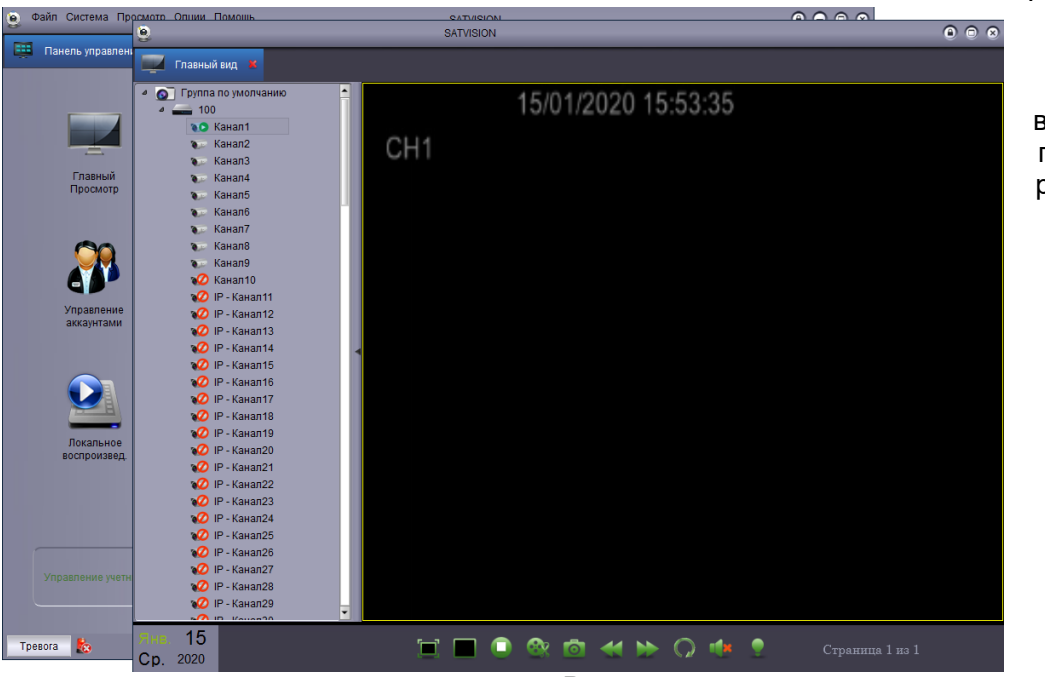

Результат : Открытие нескольких страниц вкладок. Можно просматривать разные видео с нескольких мониторов.

Рис. 5-12

#### 5.5 Контроль режима просмотра

Когда "Контроль режима просмотра" включен, окно основного просмотра работает в режиме автоматического последовательного воспроизведения на указанный период времени. Можно настроить режим последовательного просмотра для одного или для всех окон предварительного просмотра видео.

Использование режима последовательного просмотра :

 Нажмите , чтобы включить управление последовательным режимом просмотра.
 Для использования Контроль режима просмотра в текущем окне, нажмите Главный просмотр и выберите "Независимый" или "Глобальная синхронизация", чтобы включить независимую последовательность для текущего окна или синхронизировать его с другими окнами на одинаковый временной интервал.

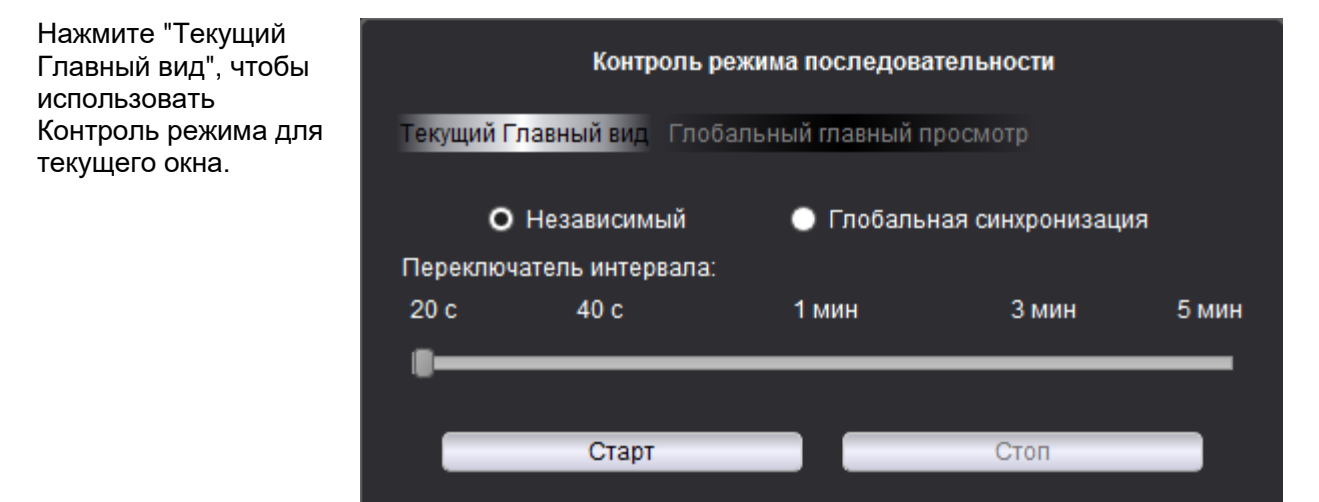

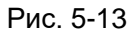

Или для использования Контроль режима во всех окнах, нажмите "Глобальный главный просмотр". Все окна основного просмотра, для которых выбран "Глобальная синхронизация", будут работать в синхронизированном режиме последовательного воспроизведения. Если выбран пункт "Принудительная синхронизация основного просмотра с глобальным", для всех окон основного просмотра будет принудительно включен режим последовательного воспроизведения. Все окон основного просмотра будет принудительно включен режим последовательного воспроизведения.

| Контроль режима последовательности |                          |                    |                 |         |  |  |  |  |  |
|------------------------------------|--------------------------|--------------------|-----------------|---------|--|--|--|--|--|
| Текущий Гла                        | авный вид Гло            | бальный главный п  | росмотр         |         |  |  |  |  |  |
| Переключа                          | Переключатель интервала: |                    |                 |         |  |  |  |  |  |
| 20 c                               | 40 c                     | 1 мин              | 3 мин           | 5 мин   |  |  |  |  |  |
| ·                                  |                          |                    |                 |         |  |  |  |  |  |
| 🔲 Принуди                          | тельная синхро           | онизация основного | просмотра с гло | бальным |  |  |  |  |  |
|                                    | Старт                    |                    | Стоп            |         |  |  |  |  |  |

Нажмите Глобальный главный просмотр, чтобы использовать Контроль режима для всех окон.

Рис. 5-14

3. Перемещайте регулятор для настройки Переключение интервалов (продолжительность выдержки)

4. Нажмите, чтобы включить режим последовательного переключения каналов.

#### 5.6 Управление РТZ-функциями

Если у вас есть PTZ-камера, используя программу, можно настроить удаленное управление. Примечание: Перед началом удаленной работы с PTZ, убедитесь, что соответствующие параметры PTZ настроены на DVR-устройстве. Обратитесь к инструкции по использованию DVRустройства, чтобы получить подробные сведения о настройках PTZ.

#### Управление РТZ-камерой:

1. В Главный просмотр, поместите курсор на РТZ-камеру, отобразится панель

инструментов. Нажмите 🌉 чтобы открыть управление РТZ-функциями.

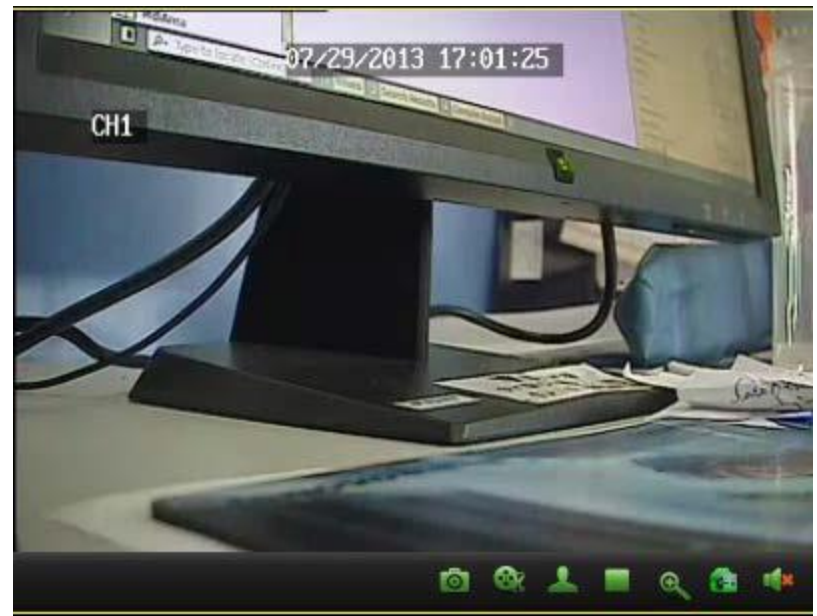

Откройте управление РТΖ

Рис. 5-15

Управление РТZ-функциями

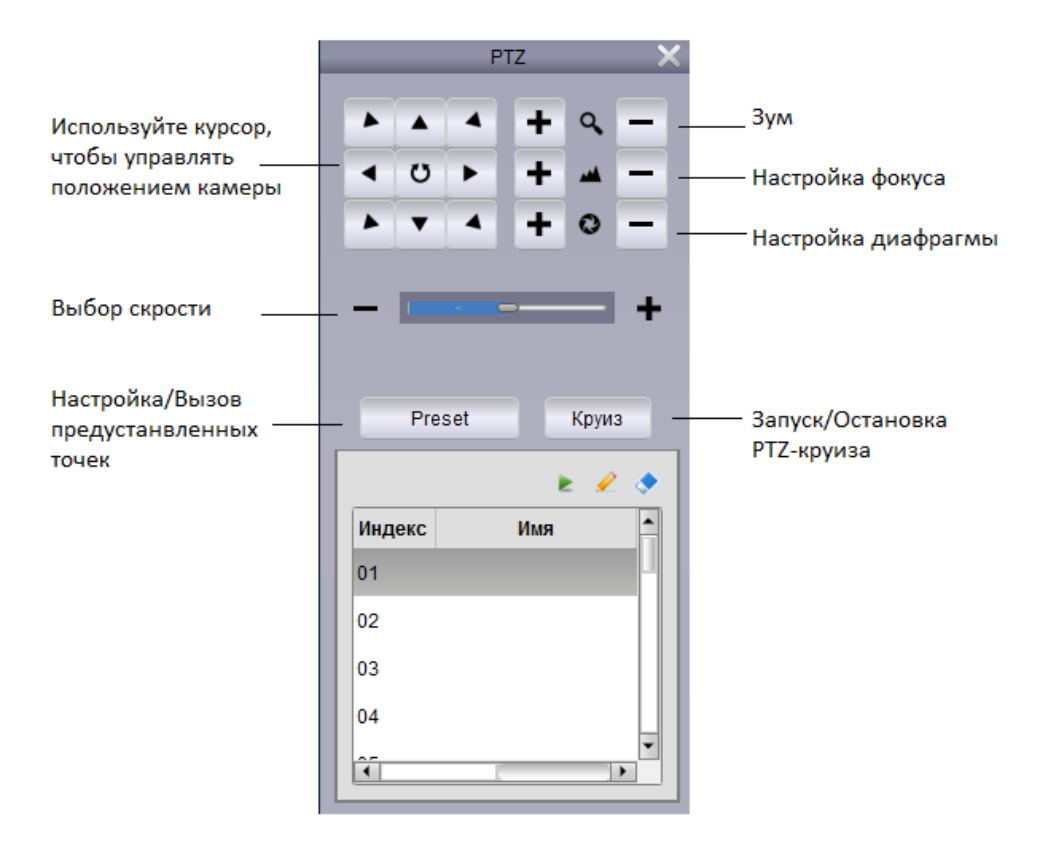

Рис. 5-16

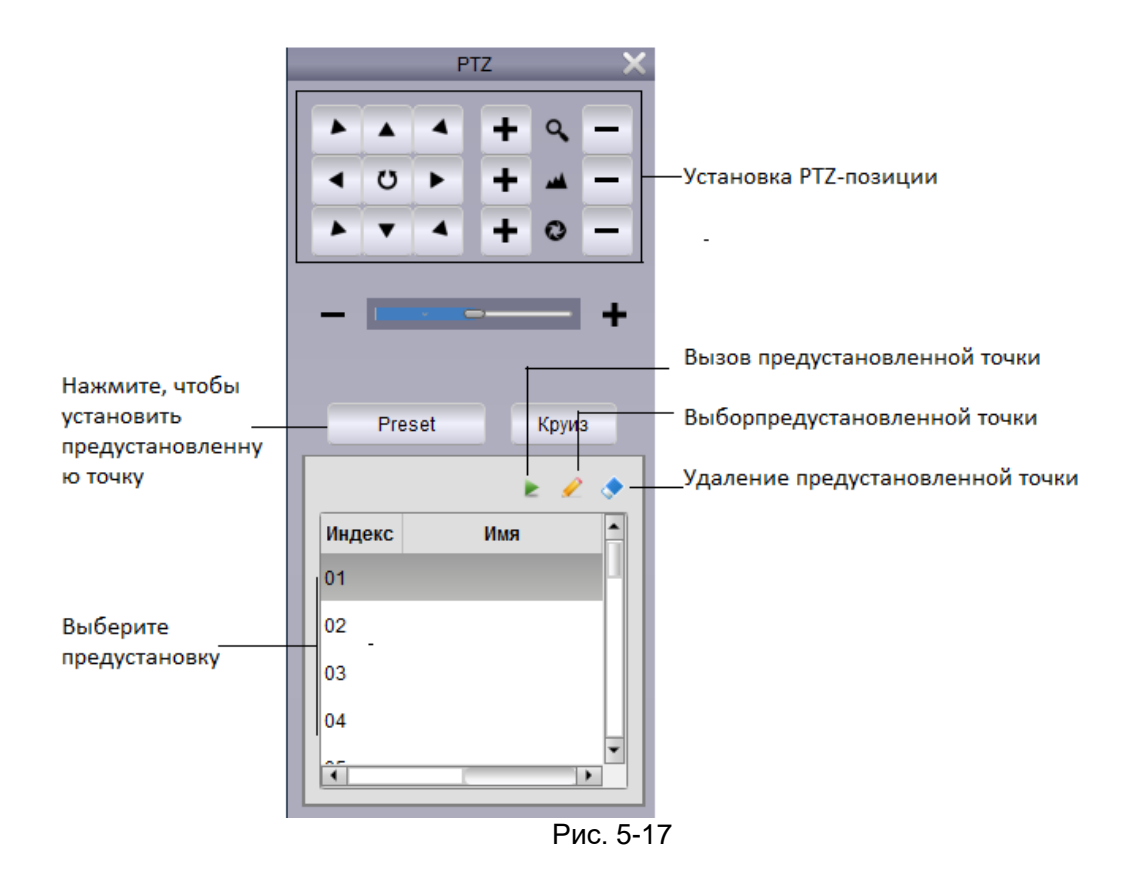

#### 5.3.1 PTZ-круиз

Когда РТZ-круиз включен, РТZ начнет перемещаться по сохраненным предустановленным точкам. Укажите больше двух предустановленных точек, после этого можно включать круиз. Запуск/Остановка РТZ-круиза.

1. Нажмите "Круиз".

2. Нажмите 💌 , чтобы запустить РТZ-круиз и нажмите 🔛 , чтобы остановить РТZ-круиз.

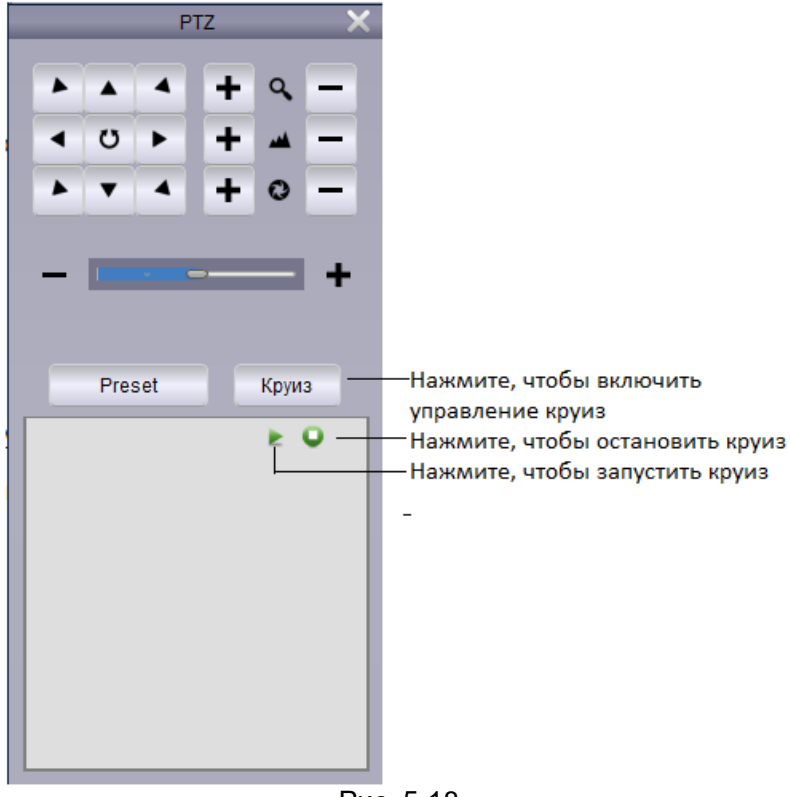

#### Рис. 5-18

### 6. Удаленное воспроизведение

У пользователя есть возможность проигрывать аудио и видео записи устройства на компьютере при помощи удаленного воспроизведения. "Удаленное воспроизведение":

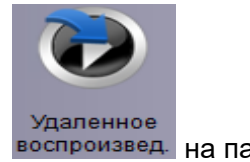

1. Нажмите на управление удаленным воспроизведением воспроизвед на панели управления.

2. Выберите видео канал для удаленного воспроизведения.

3. Можно воспроизводить 4 канала одновременно.

4. Выберите воспроизведение в календаре. Значок красного треугольника означает, что есть видео на данное число.

- 5. Нажмите "Поиск" для отображения текущих видео устройств.
- 6. Нажмите для воспроизведения выбранного события.

7. Нажмите 📕 для выбора времени воспроизведения на временной шкале.

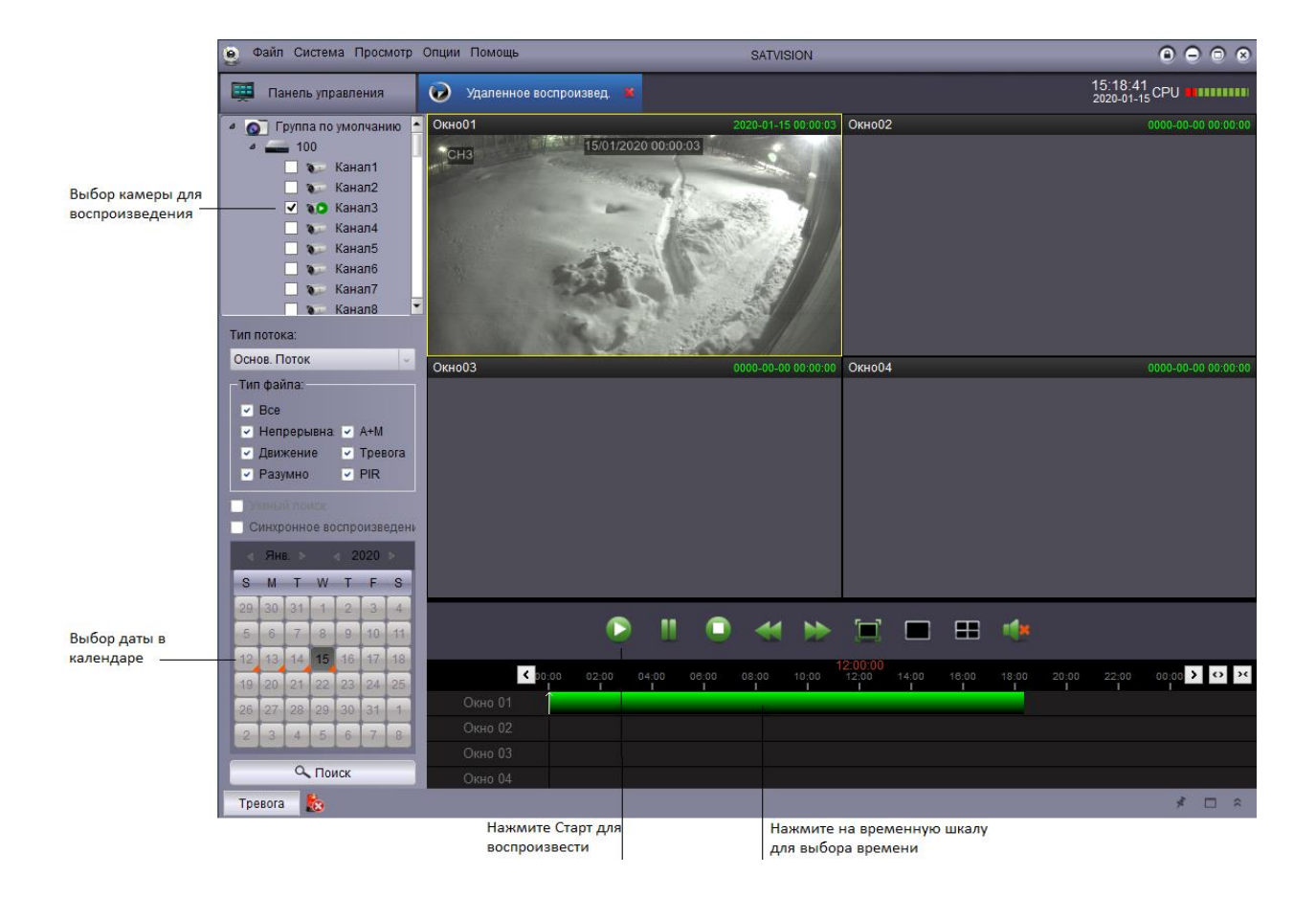

Рис. 6-1

# 6.1 Управление удаленным воспроизведением

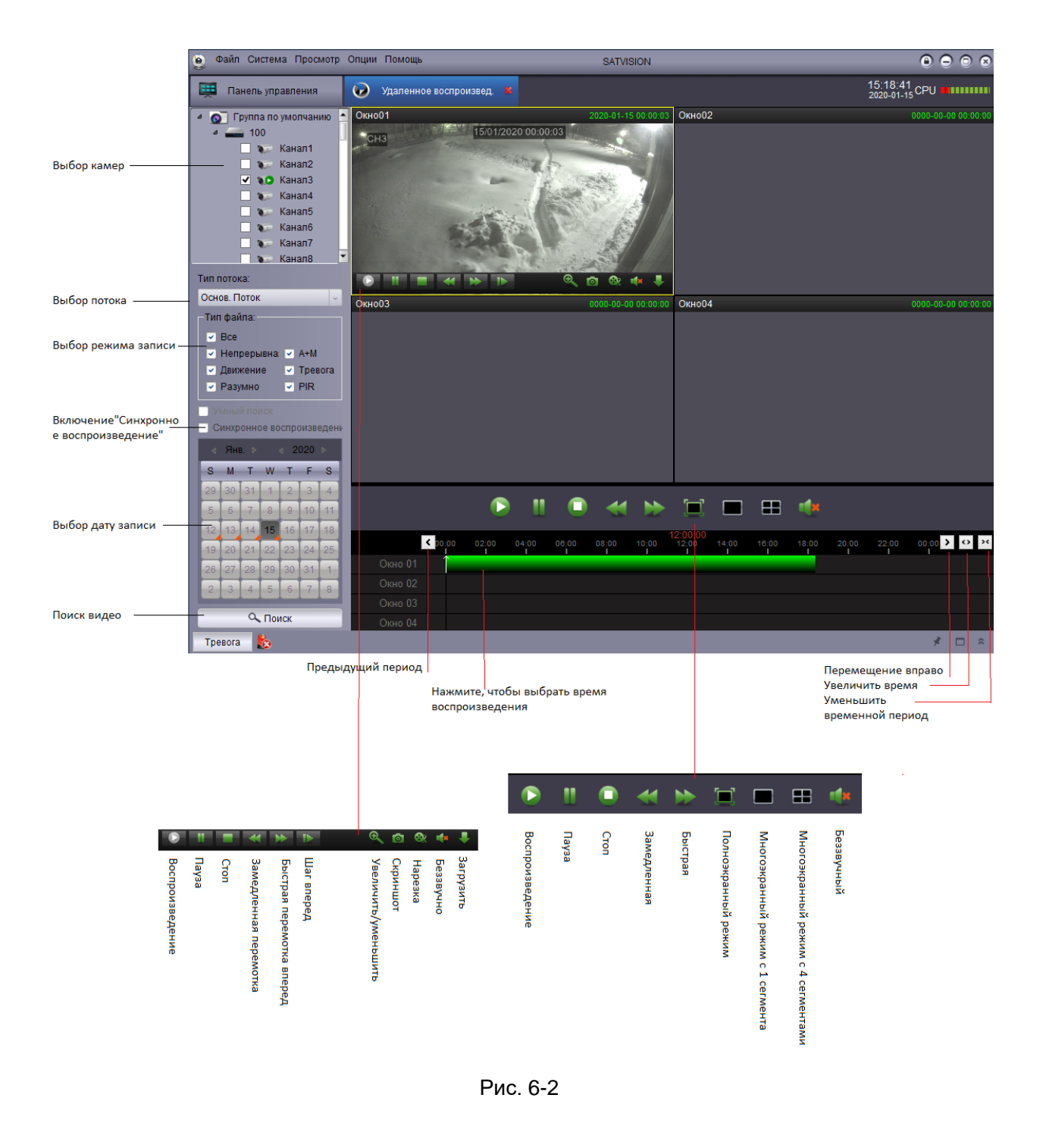

### 6.2 Загрузка видео-файлов

Можно удаленно загрузить DVR видео файлы. Загрузка видео файлов :

1. Поместите курсор на видео и нажмите , 🔛 чтобы открыть меню загрузки.

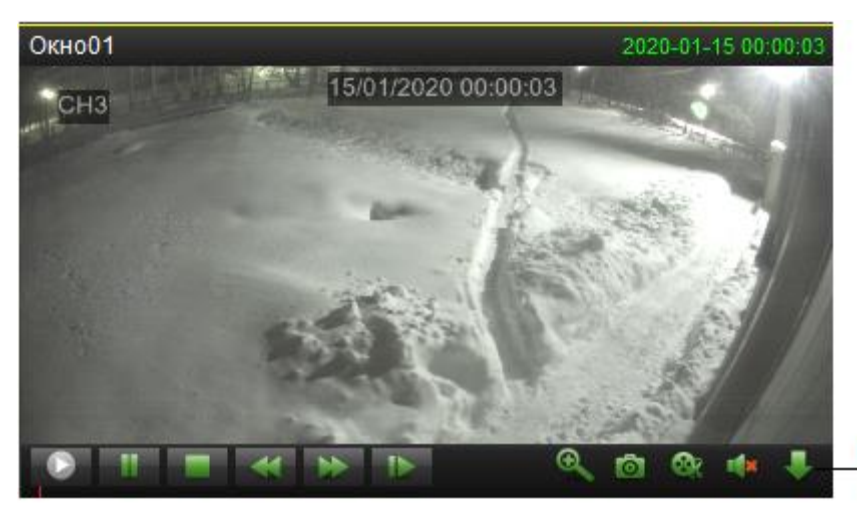

Нажмите, чтобы открыть меню загрузки

Рис. 6-3

2. Выберите файл и нажмите Download (Загрузка). Через пару секунд начнется загрузка.

|          |                             |                                      | Загрузка            |         |              |   |
|----------|-----------------------------|--------------------------------------|---------------------|---------|--------------|---|
|          | Скачать по ф                | райлам                               |                     |         |              |   |
|          | Пиндекс                     | Начальное время                      | Конечное время      | Объем   | Статус       |   |
| ≘о<br>лы | - 1                         | 2020-01-15 00:00:00                  | 2020-01-15 00:06:02 | 181.50M | Не загружать |   |
|          | 2                           | 2020-01-15 00:06:00                  | 2020-01-15 00:14:26 | 253.50M | Не загружать |   |
|          | □ 3                         | 2020-01-15 00:14:26                  | 2020-01-15 00:22:52 | 253.67M | Не загружать |   |
|          | <b>4</b>                    | 2020-01-15 00:22:52                  | 2020-01-15 00:31:18 | 253.88M | Не загружать |   |
|          | 5                           | 2020-01-15 00:31:18                  | 2020-01-15 00:39:45 | 253.99M | Не загружать |   |
|          | 6                           | 2020-01-15 00:39:45                  | 2020-01-15 00:48:11 | 253.66M | Не загружать |   |
|          | □7                          | 2020-01-15 00:48:11                  | 2020-01-15 00:56:38 | 253.84M | Не загружать |   |
|          | 8                           | 2020-01-15 00:56:38                  | 2020-01-15 01:05:04 | 253.51M | Не загружать |   |
|          | 0 9                         | 2020-01-15 01:05:04                  | 2020-01-15 01:13:29 | 253.60M | Не загружать |   |
|          | 10                          | 2020-01-15 01:13:29                  | 2020-01-15 01:21:55 | 253.79M | Не загружать |   |
|          | 11                          | 2020-01-15 01:21:55                  | 2020-01-15 01:30:22 | 253.95M | Не загружать |   |
|          | 12                          | 2020-01-15 01:30:22                  | 2020-01-15 01:38:48 | 253.63M | Не загружать |   |
|          | 13                          | 2020-01-15 01:38:48                  | 2020-01-15 01:47:14 | 253.80M | Не загружать |   |
|          | 14                          | 2020-01-15 01:47:14                  | 2020-01-15 01:55:41 | 253 93M | Не загоужать |   |
| лите     | Объем выбра<br>Объем свобо; | аных файлов: 0.0<br>дного места: 474 | 00M<br>485M         |         |              |   |
| зки      |                             |                                      | 3                   | агрузка | Стоп Вых     | 0 |

Рис. 6-4

Формат видео файлов - H.264, MP4, AVI.

# 7. Управление группой устройств

"Меню управления группой устройств" используется для управления DVR-устройством и группой камер.

Панель устройств, расположенная слева, позволяет добавлять, изменять, удалять и удаленно управлять устройством. Можно настроить группу камер через панель групп, расположенную справа. Импортируйте каналы с панели устройств на панель групп, чтобы иметь доступ к видео или воспроизведению. Вы можете выбрать разные каналы с различных устройств и добавить их в группу. По умолчанию создается "Группа по умолчанию". При необходимости, можно создать новую группу.

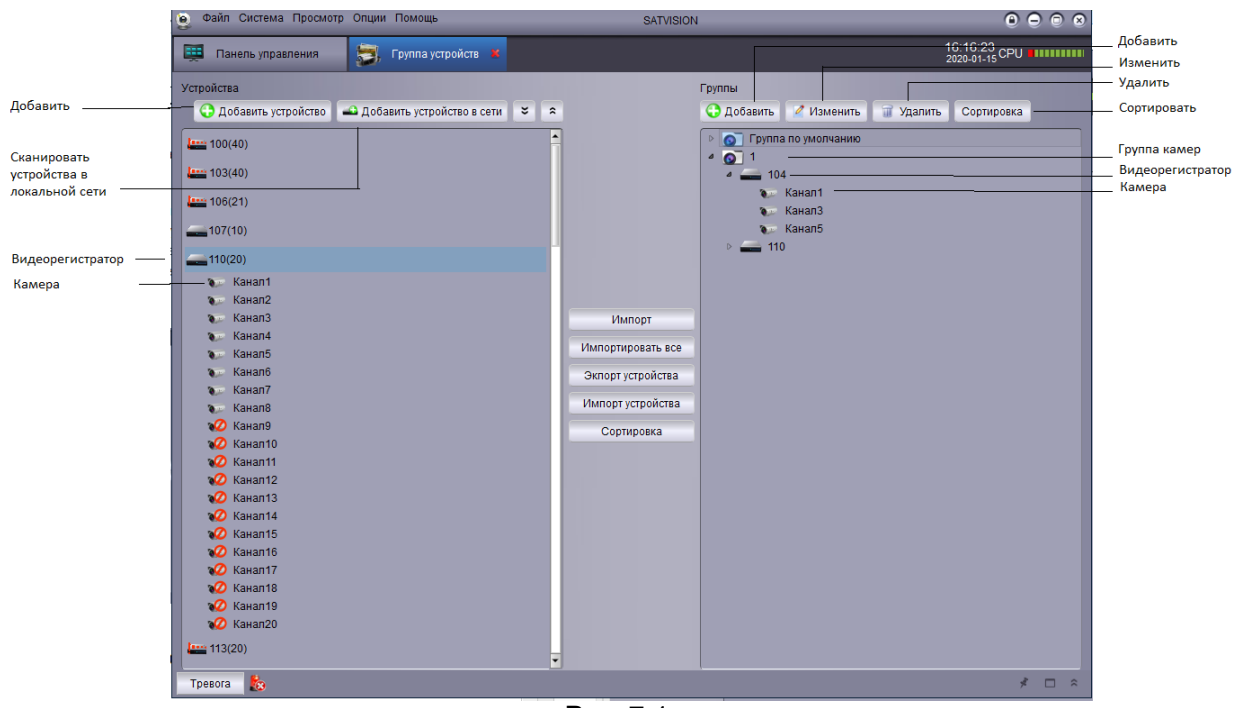

Рис. 7-1

### 7.1 Изменить информацию о устройстве

Пользователь может изменить имя DVR-устройства или удалить устройство или камеру из группы.

Изменение информации о DVR-устройстве :

- 1. В списке устройств, нажмите левой клавишей на DVR-устройство, которое вы хотите
- изменить и затем нажмите 🏼 .

| 📜 Панель управления                | 👼, Группа устройств 🎽            | 16:25:53<br>2020-01-15<br>CPU                        |                 |
|------------------------------------|----------------------------------|------------------------------------------------------|-----------------|
| Устройства<br>Одобавить устройство | 🕰 Добавить устройство в сети 💙 🕿 | Группы<br>🚱 Добавить 🧭 Изменить 🗑 Удалить Сортировка | Нажмитедля выбо |
| 100(40)                            |                                  |                                                      | -устройства.    |
|                                    |                                  | Рис. 7-2                                             |                 |

2. Измените информацию о DVR-устройстве и выполните сохранение.

### 7.2 Удалить устройство

Устройство можно удалить из Satvision client. Удаление устройства:

Нажмите для выбора устройства, которое необходимо удалить, а затем нажмите 🧾 и сохраните, чтобы удалить устройство

| 📜 Панель управления | 🗐, Группа устройств 🔌      | 16:25:53<br>2020-01-15<br>CPU           |                   |
|---------------------|----------------------------|-----------------------------------------|-------------------|
| Устройства          |                            |                                         |                   |
|                     | дооавить устроиство в сети | Дооавить изменить за уданить сортировка |                   |
| 100(40)             | ×                          | 4 0 1                                   | здаление устроист |

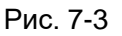

### 7.3 Удаленная настройка устройства

Можно удаленно настроить параметры устройства через программу. Удаленная настройка устройства:

• Нажмите 🌌 для установки параметров. Обратитесь к инструкции по использованию для получения подробной информации.

| 📜 Панель управления     | 👼. Группа устройств 🝍        |     |                                | 16:25:53<br>2020-01-15 CPU |                        |
|-------------------------|------------------------------|-----|--------------------------------|----------------------------|------------------------|
| Устройства              |                              |     | Группы                         |                            |                        |
| 😯 Добавить устройство 🔒 | 🕰 Добавить устройство в сети | × × | 😯 Добавить 🧹 Изменить 🏢 Удалит | Сортировка                 |                        |
| 100(40)                 | 7 5                          | 1   | Группа по умолчанию            |                            | Нажмите для настройки  |
|                         |                              |     | a 💽 1                          |                            | параметров устройства. |
|                         |                              |     |                                |                            |                        |

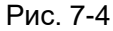

## 7.4 Создание группы

1. Нажмите "Добавить". Введите персонализированное наименование, а затем нажмите Да для подтверждения.

| 🖽 Панель управления 🐉 Группа устройств 😽                           | 16:25:53<br>2020-01-15 CPU                       |                        |
|--------------------------------------------------------------------|--------------------------------------------------|------------------------|
| Устройства<br>Одобавить устройство Сети Добавить устройство в сети | Группы<br>С Добавить Изменить Удалить Сортировка | ——— Нажмите "Добавить' |
| 2 a                                                                | Рис. 7-5                                         |                        |

2. Импортируйте DVR-канал в группу. Выберите DVR-устройство или камеру, которые необходимо импортировать, в списке слева, чтобы выполнить их импорт в выбранную группу.

| Импорт            | Импорт выбранного устройства         |
|-------------------|--------------------------------------|
| Импортировать все | Импортировать все устройства         |
| Экпорт устройства | Экспортировать все устройства на ПК  |
| Импорт устройства | Импортировать устройства в программу |
| Сортировка        | Сортировать устройства               |

#### Рис. 7-6

### 7.5 Изменение группы

Измените название группы/ удалите устройство или камеру из группы.

1. Нажмите на название группы, а затем нажмите "Изменить". Введите изменяемое название во всплывающем окне и сохраните, нажав Да.

|                                                     |                                  | , |                                                                                                    |                                                         |
|-----------------------------------------------------|----------------------------------|---|----------------------------------------------------------------------------------------------------|---------------------------------------------------------|
| 賱 Панель управления                                 | 👼, Группа устройств 🛛            |   | 16:25:53<br>2020-01-15 CPU                                                                                                    | н                                                       |
| Устройства<br>Ф Добавить устройство<br>4444 100(40) | 🕰 Добавить устройство в сети 🛛 🗧 | * | Группы<br>Одобавить Изменить Удалить Сортироека<br>Одобавить Изменить Удалить Сортироека<br>Одобавить Изменить Изменить Изменить Изменить Сортироека<br>Одобавить Изменить Изменить Сортироека | — Нажмите "Изменить"<br>— Нажмите "Группа по умолчанию" |
|                                                     |                                  |   | Рис. 7-6                                                                                                    |                                                         |

### 7.6 Удаление группы

Удаление названия группы/устройства/камеры

- 1. Нажмите на группу/устройство/камеру.
- 2. Нажмите "Удалить", а затем нажмите "Да" для подтверждения.

| 🖽 Панель управления 😇, Группа устройств 😕              | 16:25:53<br>2020-01-15 CPU                             |                           |
|--------------------------------------------------------|--------------------------------------------------------|---------------------------|
| Устройства                                             | Группы                                                 |                           |
| 🚯 Добавить устройство 🗳 Добавить устройство в сети 👻 🖈 | Добавить Изменить ПУдалить Сортировка                  | Нажмите "Удалить"         |
| 100(40) 2 🐨 🗡 📥                                        | <ul> <li>ОГруппа по умолчанию</li> <li>ОП 1</li> </ul> | — Нажмите на группу камер |
|                                                        | Duo 77                                                 |                           |

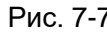

Нажмите на группу камер, затем нажмите "Удалить". Нажмите "Да" для подтверждения.

# 8. Журнал поиска

"Журнал поиска" выполняет поиск логов Satvision client. По умолчанию выполняется поиск логов, созданных в течение недели. Пользователь может указать срок хранения логов, равный одному месяцу. См. настройки системы для получения подробной информации. Поиск логов :

- 1. Нажмите "Журнал поиска" на панели управления.
- 2. Установите следующие условия поиска:
  - "Имя пользователя": Выберите "Все пользователи" для поиска логов, созданных всеми пользователями, или выберите "Указанный пользователь" для просмотра логов конкретного пользователя.
  - "Тип лога": "Тип тревоги" записывает тревожные сигналы при обнаружении движения и аварийные сигналы системы. Satvision log записывает изменения в настройках или доступ системных пользователей в системные логи (такие как вход в/выход из системы)
  - "Второстепенный тип": Выберите для поиска логов всех типов или конкретного типа.
  - "Группа": Выберите устройство или группу камер, чтобы выполнить поиск необходимых логов, или выберите "Все группы", для поиска логов всех устройств и групп камер.
  - "Время Начала/Окончания": Выберите время начала и окончания поиска.
- 3. Нажмите "Поиск", все логи, удовлетворяющие условиям поиска, появятся в списке.

| Установите            | Имя г | юльзователя:   | Все пол | тьзователи        |            | н        | Іачаль | ное время: | 2020-0     | )1-15 00:00:0 | 0          |            |           |
|-----------------------|-------|----------------|---------|-------------------|------------|----------|--------|------------|------------|---------------|------------|------------|-----------|
| параметры —<br>поиска | Тип л | ora:           | Лог тре | воги              |            | К        | онечн  | ое время:  | 2020-0     | )1-15 23:59:5 | 9          |            | Наукацита |
|                       | Второ | степенный тип: | Bce     |                   |            |          |        | Поиск      | Архив      | Просм         | иотр Архи  | за         | Поиск"    |
|                       | номер | Имя группы уст | ройств  | Имя групп каналов | Тип        |          |        | Время опе  | рации      | Подробн       | юсти       |            |           |
|                       | 1     | 333            |         | Канал4            | Тревога де | текции д | ви     | 2020-01-15 | 5 17:36:05 | Тревога д     | детекции , | <b>1</b>   |           |
|                       | 2     | 136            |         | Канал13           | Тревога де | текции д | ви     | 2020-01-15 | 5 17:36:05 | Тревога д     | цетекции , | <b>1</b>   |           |
|                       | 3     | 136            |         | Канал5            | Тревога де | текции д | ви     | 2020-01-15 | 5 17:36:05 | Тревога д     | детекции , | <b>1</b>   |           |
|                       | 4     | 104            |         | Канал5            | Тревога де | текции д | ви     | 2020-01-15 | 5 17:36:04 | Тревога д     | детекции , | <b>1</b>   |           |
|                       | 5     | 104            |         | Канал5            | Тревога де | текции д | ви     | 2020-01-15 | 5 17:36:04 | Тревога д     | детекции , | <b>1</b>   |           |
|                       | 6     | 333            |         | IP - Канал18      | Тревога де | текции д | ви     | 2020-01-15 | 5 17:36:03 | Тревога д     | детекции , | <b>1</b>   |           |
|                       | 7     | 135            |         | Канал3            | Тревога де | текции д | ви     | 2020-01-15 | 5 17:36:03 | Тревога д     | детекции , | <b>1</b>   |           |
|                       | 8     | 500            |         | Канал4            | Тревога де | текции д | ви     | 2020-01-15 | 5 17:36:03 | Тревога д     | цетекции , | <b>1</b>   |           |
|                       | 9     | 102            |         | Канал2            | Тревога де | текции д | ви     | 2020-01-15 | 5 17:36:02 | Тревога д     | детекции , | ı          |           |
|                       | 10    | 147            |         | Канал6            | Тревога де | текции д | ви     | 2020-01-15 | 5 17:36:02 | Тревога д     | детекции , | <b>1</b>   |           |
|                       | 11    | 120            |         | Канал6            | Тревога де | текции д | ви     | 2020-01-15 | 5 17:36:02 | Тревога д     | детекции , | <b>1</b>   |           |
|                       | 12    | 119            |         | Канал2            | Тревога де | текции д | ви     | 2020-01-15 | 5 17:36:01 | Тревога д     | детекции , | <b>1</b>   |           |
|                       | 13    | 333            |         | IP - Канал19      | Тревога де | текции д | ви     | 2020-01-15 | 5 17:36:01 | Тревога д     | детекции , | <b>1</b>   |           |
|                       | 14    | 120            |         | Канал4            | Тревога де | текции д | ви     | 2020-01-15 | 5 17:36:01 | Тревога д     | детекции , | <b>1</b>   |           |
|                       | 15    | 110            |         | Канал6            | Тревога де | текции д | ви     | 2020-01-15 | 5 17:36:01 | Тревога д     | детекции , | <b>ц</b>   |           |
|                       | 16    | 110            |         | Канал5            | Тревога де | текции д | ви     | 2020-01-15 | 5 17:36:01 | Тревога д     | детекции , | <b>1</b>   |           |
|                       | 17    | 110            |         | Канап5            | Тревога ле | текнии л | ви     | 2020-01-15 | 5 17:36:01 | Тревогал      | тетекний   | <b>.</b> • |           |
|                       |       |                |         | Total 49584 items | First Page | e Pr     | ev Pag | ge 1/1     | 1653       | Next Page     | Last Pa    | ige        |           |

Рис. 8-1

### 8.1 Логи резервного копирования

У пользователя есть возможность создать резервную копию результатов поиска логов на жестком диске или просмотреть логи резервного копирования. Создание резервной копии логов:

- 1. Найдите лог, выполнив описанные ранее шаги.
- 2. Нажмите "Архив"

| Имя пользователя:   | Все пользователи | ~ | Начальное время: | 2020-01- | 15 00:00:00 📃   |                    |
|---------------------|------------------|---|------------------|----------|-----------------|--------------------|
| Тип лога:           | Лог тревоги      | ~ | Конечное время:  | 2020-01- | 15 23:59:59 📄   |                    |
| Второстепенный тип: | Все              | ~ | Поиск            | Архив    | Просмотр Архива | Нажмите<br>"Архив" |
|                     |                  |   |                  |          |                 | 10                 |

Рис. 8-2

3. Выберите папку и введите название файла, затем нажмите "Сохранить".

Откройте сохраненный файл лога :

| 1. Нажмите, ч       | тобы просмотреть " | І Іросмот | ра Архива"       |            |                 |                               |
|---------------------|--------------------|-----------|------------------|------------|-----------------|-------------------------------|
| Имя пользователя:   | Все пользователи   | ~         | Начальное время: | 2020-01-15 | 5 00:00:00 🔳    |                               |
| Тип лога:           | Лог тревоги        | ~         | Конечное время:  | 2020-01-15 | 5 23:59:59 📃    | Нажмите на "Просмотр          |
| Второстепенный тип: | Bce                | ~         | Поиск            | Архив      | Просмотр Архива | Архива" и откройте            |
|                     |                    |           | Duo 9.2          |            |                 | - coxpanentible quinter norob |

Рис. 8-3

2. Выберите файл логов и нажмите "Открыть".

### 9. Управление аккаунтом

Пользователь может использовать меню "Управление аккаунтом" для создания аккаунта пользователя Satvision client.

Программа-клиент имеет следующие типы пользователей:

- Admin: при первом запуске программы-клиента, admin является пользователем по умолчанию. Администратор обладает привилегией управлять программой-клиентом и удаленно настраивать параметры DVR-устройства. Администратор может добавлять, изменять или удалять аккаунты других пользователей.
- User : Стандартный аккаунт пользователя. Привилегии пользователя назначаются администратором. Пользователь не может изменить настройки программы или изменить аккаунт другого пользователя. Пользователь может изменить свой пароль.

#### Открыть управление аккаунтом :

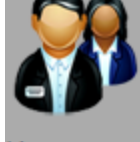

Управление

• Нажмите "Управление аккаунтом" аккаунтами на панели управления.

#### 9.1 Активация пароля для аккаунта администратора

Поле с паролем для аккаунта администратора по умолчанию не заполнено. Для входа в Satvision client не требуется ввода пароля. Если пароль настроен для аккаунта администратора, оператору необходимо ввести пароль, чтобы войти в программу-клиент. Создайте пароль для аккаунта администратора.

1. Для входа через аккаунт администратора, нажмите на аккаунт администратора, затем нажмите "Изменить".

|                       | Ē    | Панель управлен   | ния    | 👫 Аккаунт 🗴 |
|-----------------------|------|-------------------|--------|-------------|
| Нажмите "Изменить"——— | Эд   | обавить 🖉 Изг     | иенить | 🇊 Удалить   |
| Нажмите "Имя          | Инде | Имя               | Тип    |             |
| пользователя"         | -1   | admin<br>Рис. 9-1 | Admin  |             |

2. Введите пароль для аккаунта администратора, затем введите его еще раз для подтверждения.

3. Нажмите "Сохранить", чтобы сохранить пароль.

Примечание: Нажмите (), чтобы заблокироватьSatvision client, и пользователь должен будет ввести пароль для администратора. Или пользователь может нажать "Система" > "Сменить пользователя", чтобы использовать аккаунт другого пользователя для входа в

систему. Учитывайте, что аккаунт администратора не выходит из системы, до тех пор, пока в систему не зайдет другой пользователь.

### 9.2 Добавление аккаунта пользователя

Примечание: Только администратор имеет возможность создавать аккаунт для нового пользователя.

1. Нажмите "Добавить"

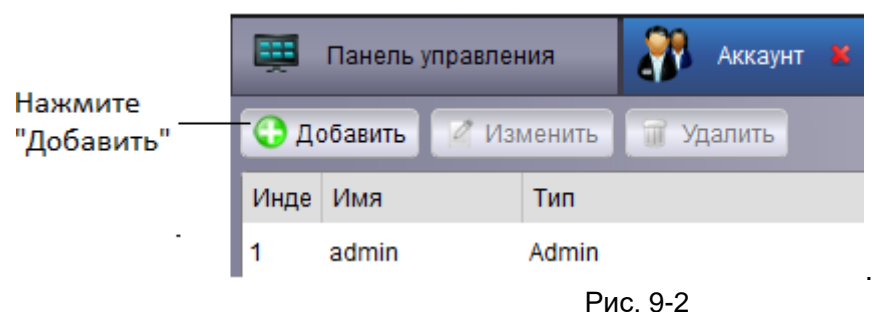

- 2. Настройка:
- Введите пароль для аккаунта пользователя, затем введите его еще раз для подтверждения.
- Выберите привилегии для аккаунта пользователя в нижней части экрана.

|                       |                           | Изменить г      | позьз | вователя                    | ×                  |
|-----------------------|---------------------------|-----------------|-------|-----------------------------|--------------------|
|                       | Информация о пользовате   | пе              |       |                             |                    |
| Утановите "Тип        | – Тип пользователя        | Админ ~         | Пај   | роль                        | •••••              |
| пользователя и пароль | Имя пользователя          | admin           | На    | дежность Пароля             |                    |
|                       |                           |                 | Ha    | стройки                     | •••••              |
|                       |                           |                 |       |                             | Сохранить          |
|                       | Права пользователя        |                 |       |                             |                    |
| Выберите "Права       | Просмотр в режиме реа     | ального времени | 4     | 🛛 🔽 Группа по умолчани      | ю                  |
| пользователя"         | Управление РТZ            |                 |       | ▲ ▼ 100                     |                    |
|                       | 🗸 Картинка                |                 |       | 🗸 Канал2                    | -                  |
|                       | 🔽 Запись                  |                 |       | 🔽 Канал3                    |                    |
|                       | Воспроизведение           |                 |       | ✓ Канал4                    |                    |
|                       | 🔽 Загрузка записи         |                 |       | Каналб                      |                    |
|                       | 🔽 Удаленное воспроизве    | дение           |       | 🔽 Канал7                    |                    |
|                       | 🛛 🔽 Локальное воспроизве; | <b>1</b> .      |       | Канал8                      |                    |
|                       | 🔽 Настройка устройствам   | и               |       | 🗸 Канал10                   |                    |
|                       | 🔽 Двухсторонний звук      |                 |       | IP - Канал11                |                    |
|                       | 🔽 Управление журналом     |                 |       | IP - Канал12                |                    |
|                       | Управление E-map          |                 |       | IP - Канал14                |                    |
|                       | 🔽 Управление записью      |                 |       | IP - Канал15                |                    |
|                       | 🔽 Управление навстройка   | ами тревоги     |       | IP - Канал16 ✓ IP - Канал17 |                    |
|                       |                           |                 |       | 🔽 IP - Канал18              |                    |
|                       |                           |                 |       | IP - Канал19                | _                  |
|                       |                           |                 |       | III - Kanan∠u               | Поава по умолианию |
|                       |                           |                 |       |                             | права по умолчанию |

Рис. 9-3

2. Нажмите "Сохранить", чтобы создать аккаунт пользователя.

### 9.3 Изменение аккаунта пользователя

1. Нажмите на аккаунт, который необходимо изменить и нажмите "Изменить".

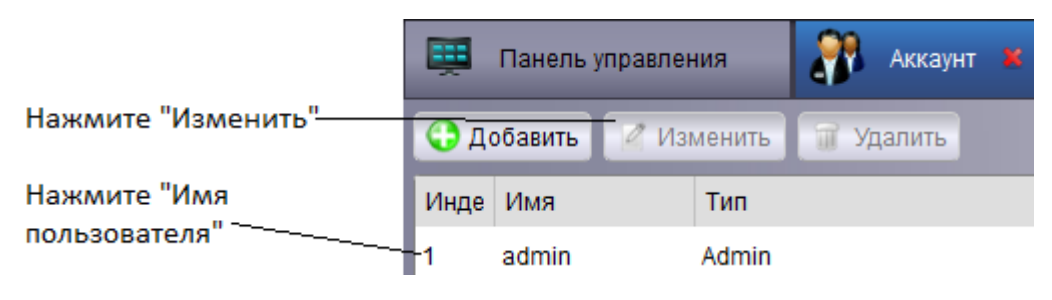

Рис. 9-4

 Отредактируйте настройки и привилегии обычных пользователей и нажмите "Сохранить".
 Примечание: Обычные пользователи могут изменять только свои пароли, тогда как администратор может изменить пароль или привилегии любых пользователей.

### 9.4 Удаление пользователя

• Нажмите на пользователя, которого вы хотите удалить, нажмите "Удалить", а затем "Да" для подтверждения.

|                            | Ē                     | Панель управле | 👫 Аккаунт 4 | ĸ         |  |  |
|----------------------------|-----------------------|----------------|-------------|-----------|--|--|
| Нажмите "Удалить" —        | 😯 Добавить 🖉 Изменить |                | менить      | 🗑 Удалить |  |  |
|                            | Инде                  | Имя            | Тип         |           |  |  |
| Нажмите на<br>пользователя | -1                    | admin          | Admin       |           |  |  |

Рис. 9-4

Примечание: Только администратор может удалить обычного пользователя.

### 10. Файловый менеджер

Используйте "Файловый менеджер" для просмотра локальных видео и скриншотов. Использование управления файлами :

- 1. Нажмите "Файловый менеджер" на панели управления.
- 2. Выберите камеру или устройство, которое необходимо найти в левой части экрана.
- 3. Нажмите Видео, чтобы вручную найти видео, или нажмите Снимок, чтобы найти скриншот.
- 4. Установите время начала и окончания. Временной период для нарезки видео и
- изображений применяется только для записи исходных видео, но не для сохранения файлов. 5. Нажмите Поиск для поиска файлов.
- 6. Нажмите дважды, чтобы открыть файлы или нажмите на кнопку внизу экрана, чтобы удалить или сохранить файлы на вашем компьютере.

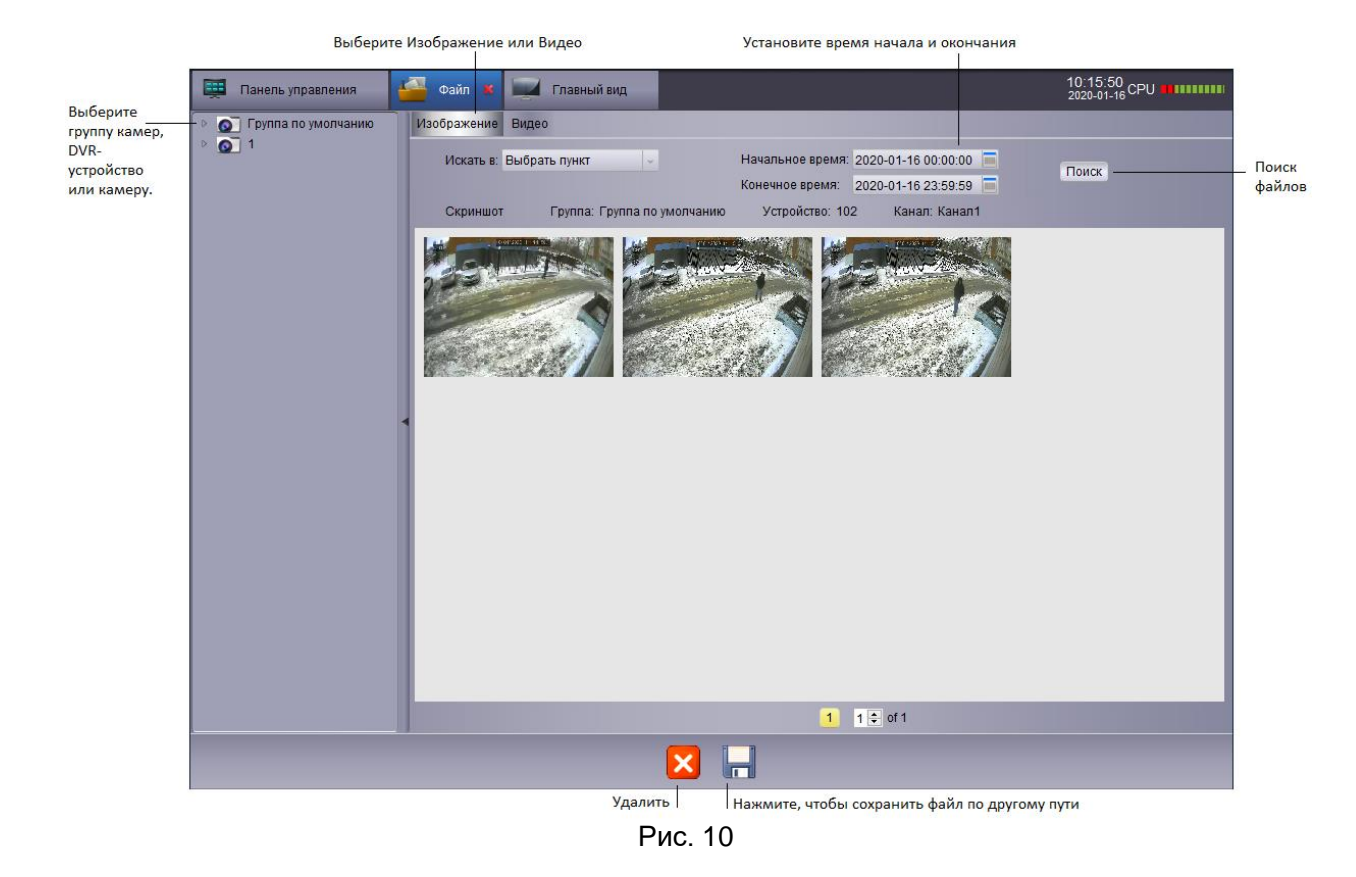

### 11. Видеоплеер

2. Нажмите

Видеоплеер может проигрывать загруженные файлы/ видео из нарезки / локальных видео файлов.

# 11.1 Воспроизведение загруженных файлов/ видео из нарезки / локальных видео файлов

1. Нажмите "Файл" > "Открыть видео файл". Откроется видеоплеер.

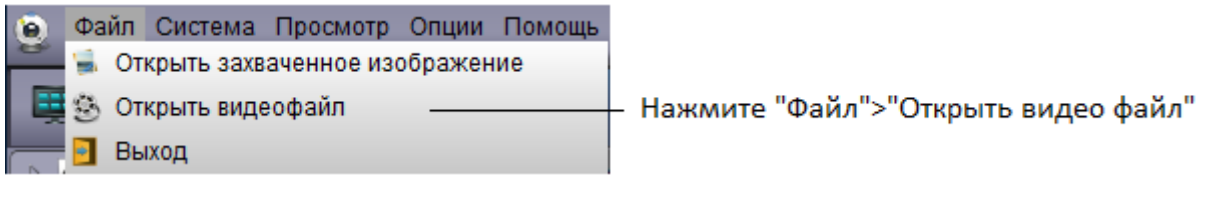

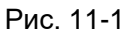

и выберите видео файл, нажмите Open, чтобы воспроизвести видео файл.

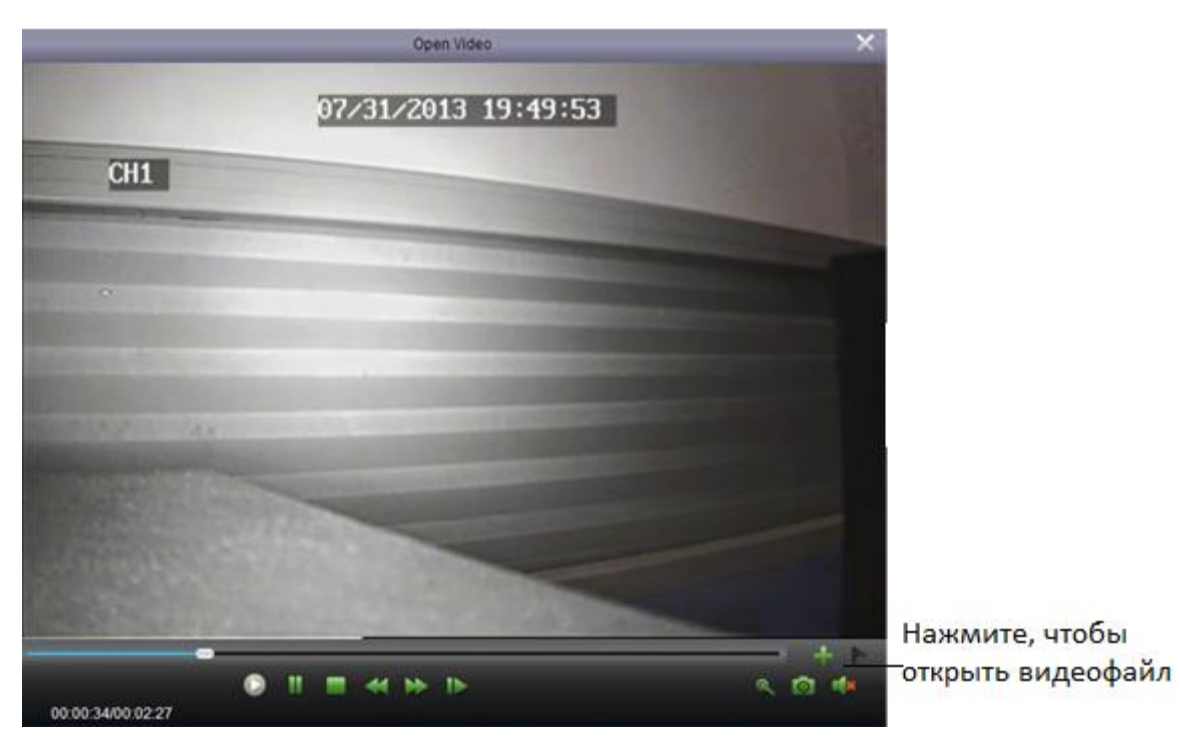

Рис. 11-2

# 11.2 Управление воспроизведением видео

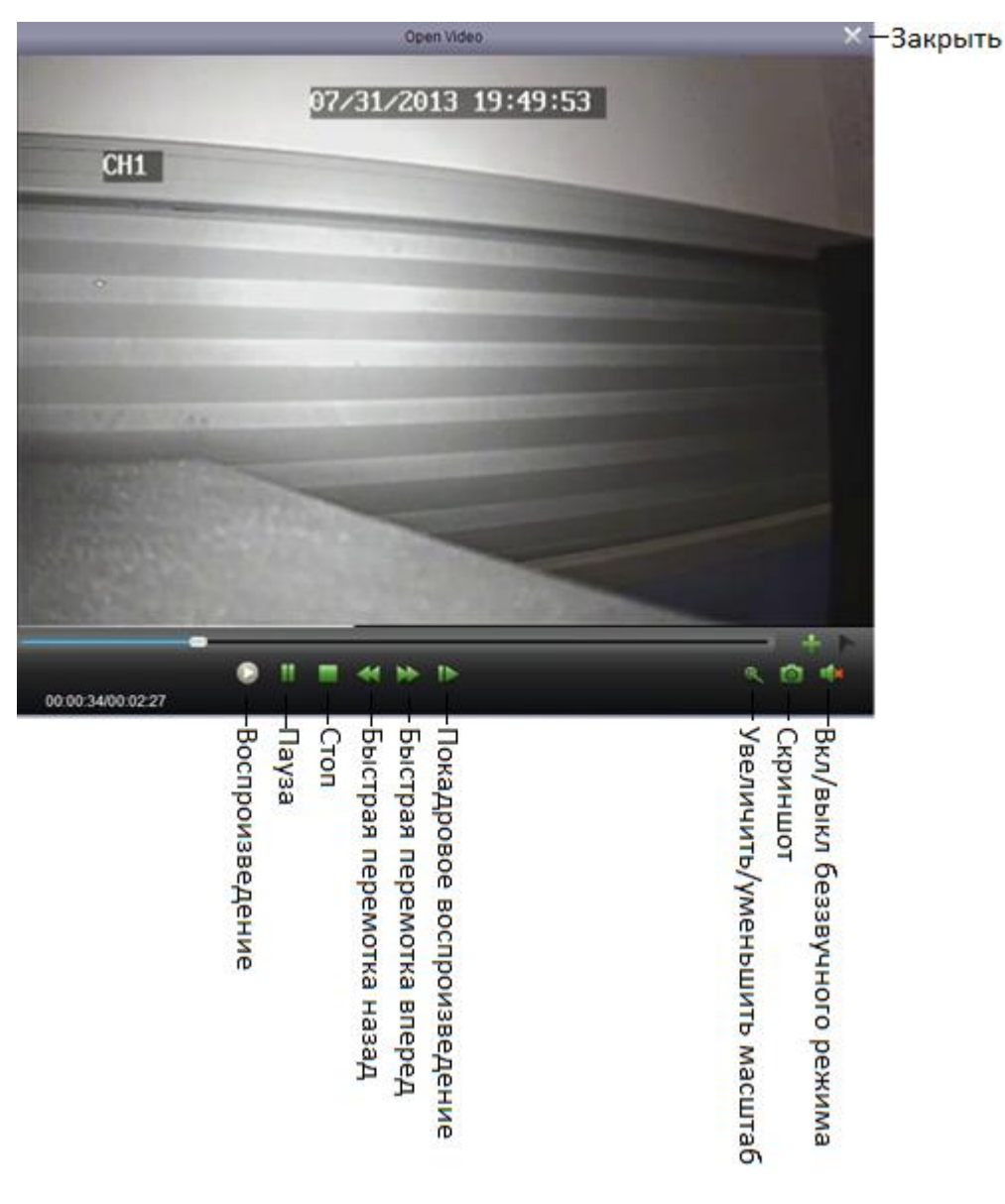

Рис. 11-3

• Приблизить: нажмите . затем нажмите и перетащите на изображение, затем нажмите еще раз, чтобы увеличить масштаб.

### 12. Конфигурация системы

Настройка системы используется для настройки Satvision client. Настройка системы:

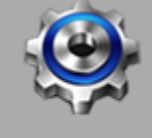

• Нажмите "Конфигурация системы"

Конфигурация системы на панели управления.

# 12.1 Общие настройки

|         | Конфигу                                                                                                    | урация                                                                   | ×         |
|---------|----------------------------------------------------------------------------------------------------|--------------------------------------------------------------------------|-----------|
| Главное | Набор часто используемых парам<br>(Например, просмотр масштаба,                                                                 | метров<br>выбор языка и т.д.)                                            |           |
| Фаил    | Язык:<br>Журнал времени хранерия<br>■ Включить звук на нескольких кан<br>■ Включить автовход<br>■ Продолжть просмотр в режиме р | Русский        Одна неделя        налах одновременно   реального времени |           |
|         |                                                                                                    | По умолчанию                                                             | Сохранить |

Рис. 12-1

Установите общие настройки:

- 1. Настройка:
- "Язык": Выберите язык.
- "Журнал времени хранения": Одна неделя/Пол-месяца/Один месяц.
- "Включить звук на нескольких каналов одновременно": Включает многоканальный аудио выход или воспроизведение многоканального аудио.
- "Включить автоматический вход": Осуществляет автоматический вход в систему без ввода аккаунта и пароля.
- "Продолжитьпросмотр в режиме реального времени": Открывает программу и последнее состояние режима реального времени начнет воспроизводиться автоматически.
- 2. Нажмите "Сохранить", чтобы сохранить ваши изменения.

|         | Конфигурация                                                                                                    | ×         |
|---------|----------------------------------------------------------------------------------------------------|-----------|
| Главное | Введите путь сохранения файла<br>(например, видеофайлов и файлов изображений)                                                                                                    |           |
| Файл    | Путь сохранения видео файлов:<br>С:/Users/Alex/SATVISION/rideo<br>Путь сохранения картинок:<br>С:/Users/Alex/SATVISION/picture<br>Тип загрузки записи<br>М<br>• Тревога: мало свободного места на диске 600 МБ |           |
|         | По умолчанию                                                                                                    | Сохранить |

Рис. 12-2

Установите путь сохранения файлов (видео файлов и файлов изображения) Можно установить сообщения-предупреждения. Когда дискового пространства для сохранения файлов будет меньше, чем установленного пространства, появится предупреждение. По умолчанию установлено 600 Мб. Настройте папку для сохранения файлов :

1. Нажмите и выберите соответствующую папку.

2. Нажмите "Сохранить", чтобы сохранить ваши изменения.

Установите предупреждение для случаев, когда дискового пространства недостаточно : Предупреждение отобразится, если дискового пространства недостаточно. Когда дискового пространства для сохранения будет меньше, чем установленного пространства, появится предупреждение. Минимальное значение - 500 Мб. Звук тревоги: Позволяет выполнить настройку сигнала предупреждения. Можно использовать любой WAV-файл для сигнала предупреждения.

|                   | Конфигурация                                                                                | ×        |
|-------------------|---------------------------------------------------------------------------------------------|----------|
| Главное<br>Файл   | Выбрать звуковую тревогу<br>(например обнаружение движения, потеря видео, и тревожный вход) |          |
| Эвуковая тревога  | Детекция движения:                                                                          |          |
| Solution (percent | C:/Program Files (x86)/SATVISION/SATVISION/Alarm.WAV                                        |          |
|                   | Потеря видео:                                                                               |          |
|                   | C:/Program Files (x86)/SATVISION/SATVISION/Alarm.WAV                                        |          |
|                   | Тревожный вход:                                                                             |          |
|                   | C:/Program Files (x86)/SATVISION/SATVISION/Alarm.WAV                                        |          |
|                   |                                                                                             |          |
|                   |                                                                                             |          |
|                   |                                                                                             |          |
|                   |                                                                                             |          |
|                   |                                                                                             |          |
|                   |                                                                                             |          |
|                   |                                                                                             |          |
|                   | По умолчанию                                                                                | охранить |
|                   | Рис. 12-3                                                                                   |          |

# 13. Карта 13.1 Добавление Карты

1 Добавить, изменить и удалить Карту.

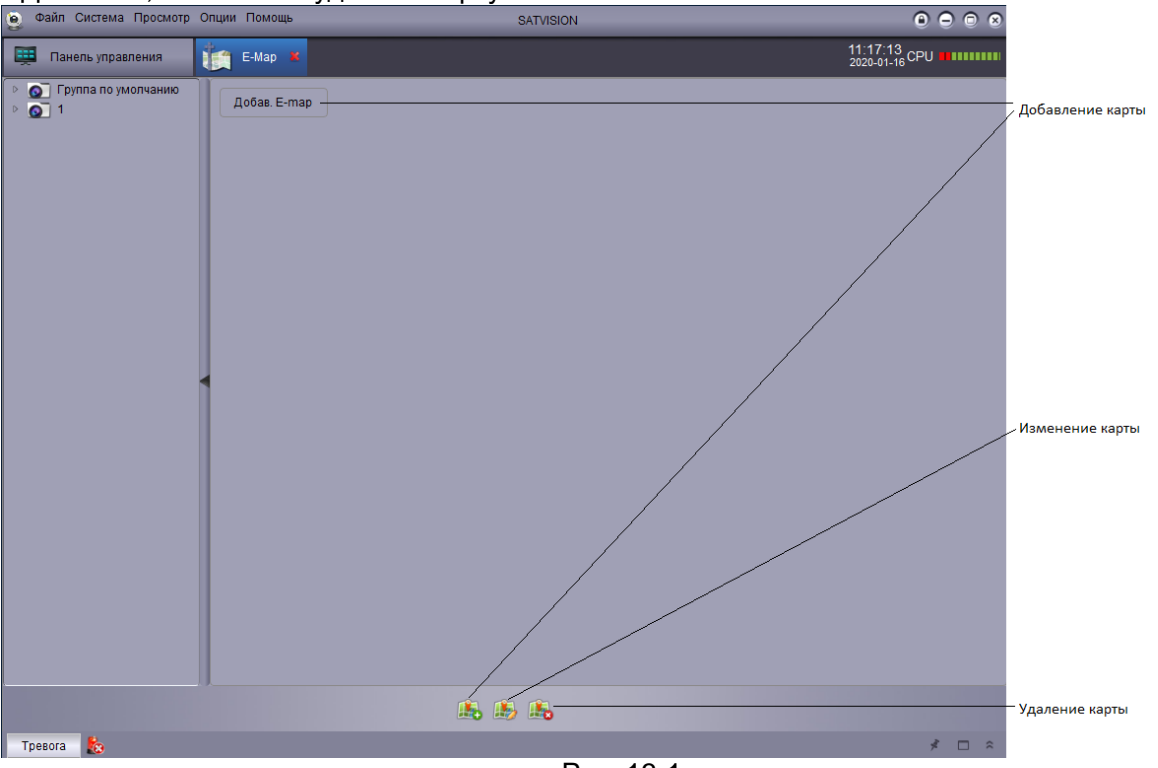

Рис. 13-1

2 Нажмите "Добавить" для добавления карты

3 Выберите карту, которую необходимо изменить, и нажмите "Изменение" (для изменения названия и пути карты)

4 Выберите карту, которую необходимо удалить, и нажмите "Удалить"

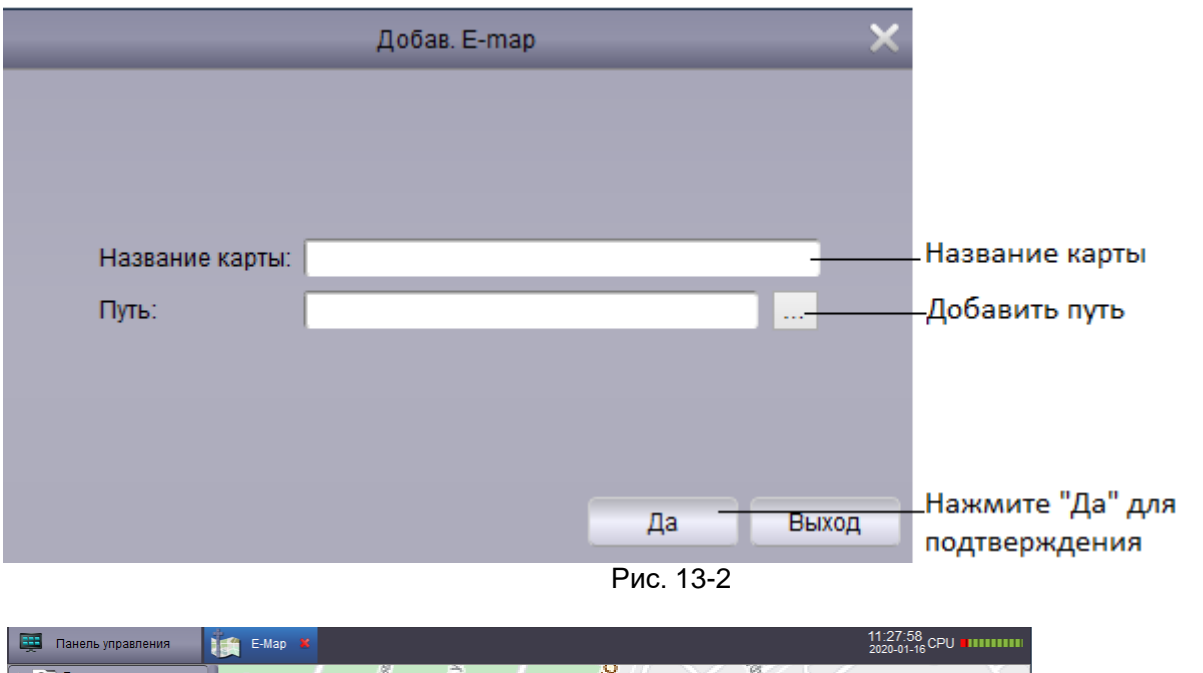

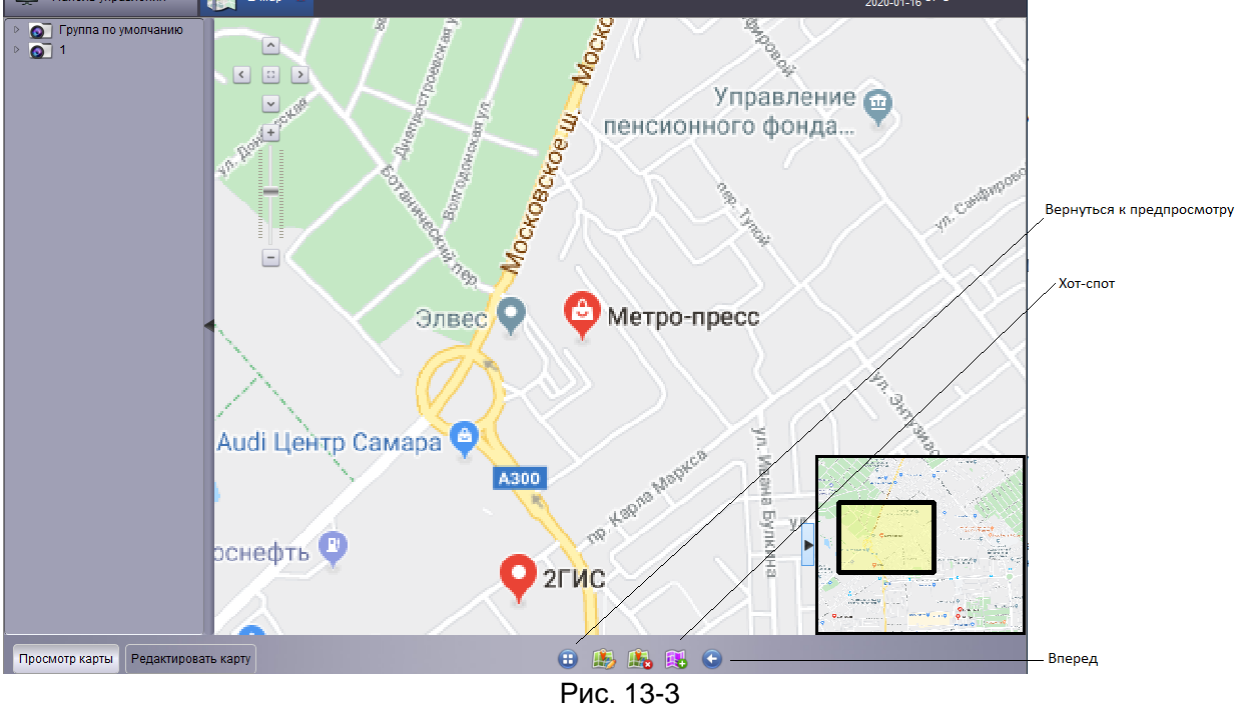

### 14. Локальное воспроизведение 14.1 Локальное воспроизведение

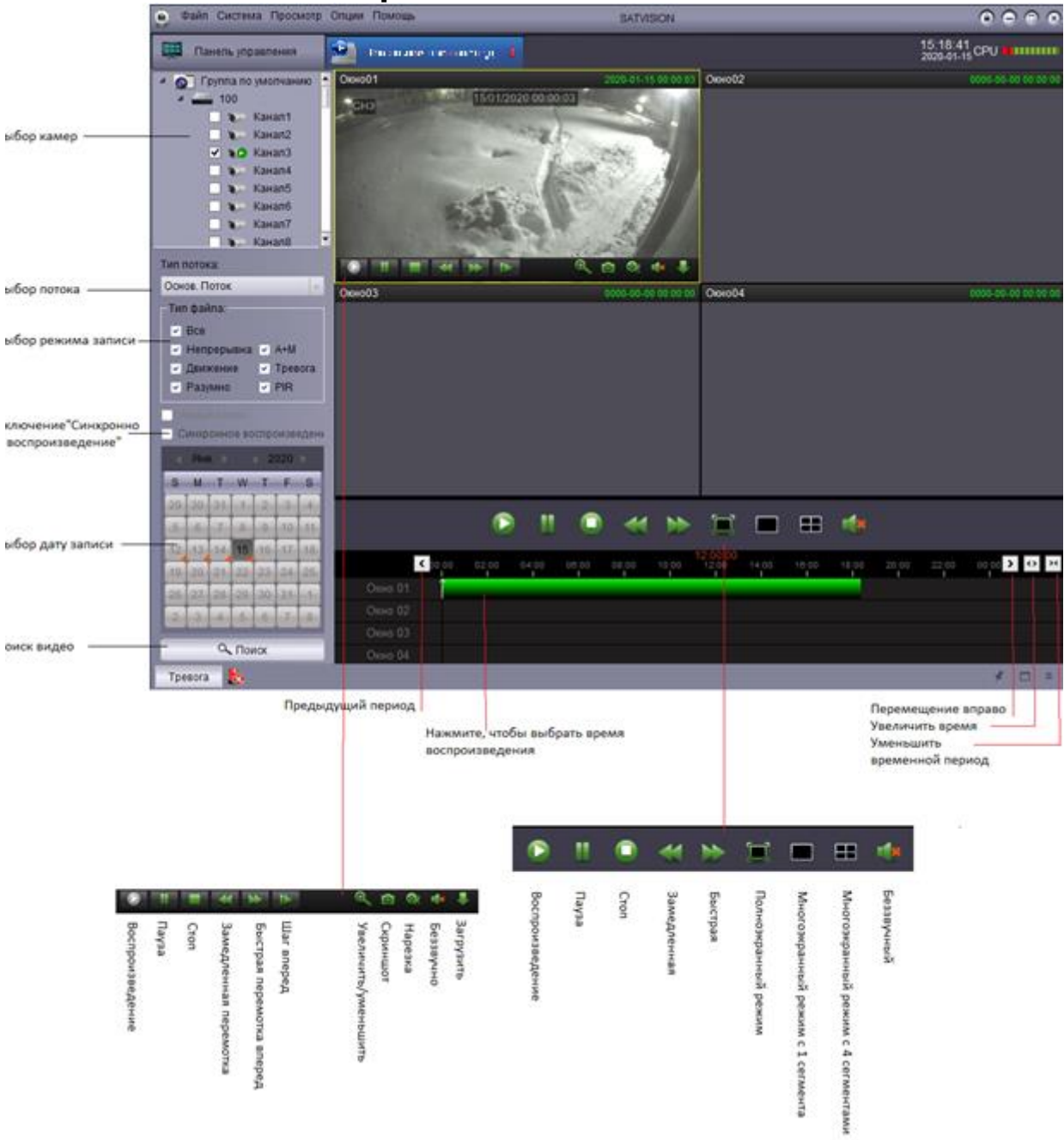

Рис. 14

### 15. Локальная запись 15.1 Расписание записи

| 🧕 Файл Система Просмот                           | гр Опции Пог   | иощь                                                          | SATVISION                                                                                                    | 0 0 0 0                                                          |                                                                                                    |
|--------------------------------------------------|----------------|---------------------------------------------------------------|----------------------------------------------------------------------------------------------------|------------------------------------------------------------------|----------------------------------------------------------------------------------------------------|
| 📜 Панель управления                              | Лока           | альная запись по расписанию 🛛 📕                               |                                                                                                    | 11:40:31<br>2020-01-16 CPU                                       |                                                                                                    |
| Управление записью Запи                          | ись по расписа | нию                                                           |                                                                                                    |                                                                  |                                                                                                    |
| <ul> <li>Группа по умолчан</li> <li>1</li> </ul> | ONU            | Стрателия расписания записи<br>Список стрателия<br>Стрателия0 | Интервалы переключения файлов<br>Тил потока:<br>Каждый день<br>Понедельник<br>Вторник<br>Среда<br>Среда<br>Четверг<br>Пятница<br>Суббота<br>Воскресенье | 30         минуты (5-60мин)           Основ. поток (С Дол. Поток | Управление записями<br>Стратегия<br>Выбор канала<br>Тип потока<br><br>Ежедневно<br><br><br><br><br><br><br> |
|                                                  |                | Новый Удалить                                                 |                                                                                                    | Сохранить                                                        |                                                                                                    |
| Тревога 🏡                                        |                |                                                               |                                                                                                    | * 🗆 🌣                                                            |                                                                                                    |

Рис. 15-1

1 Выберите целую группу устройств или выберите канал

2 Выберите стратегию 0 в списке стратегий (можно создать новую персонализированную стратегию)

- 3 Выберите время записи (5-60 минут)
- 4 Выберите тип потока (под-поток и основной поток)
- 5 Выберите ежедневно или один день или дни
- 6 Выберите время записи (по временному периоду)
- 7 Нажмите Сохранить

# 15.2 Настройка записи

| 6 | j n             | анель управ | вления                 | 🧕 Локальная   | запись по ј | расписанию  | 8         |              |               |                            | 11:53:50<br>2020-01-16 CPU |      |                   |
|---|-----------------|-------------|------------------------|---------------|-------------|-------------|-----------|--------------|---------------|----------------------------|----------------------------|------|-------------------|
| У | правле          | ение запись | ю Запись по            | расписанию    |             |             |           |              |               |                            |                            |      |                   |
| ſ | -Локал<br>Перез | апись Авто  | ойка записи            |               |             |             |           |              |               |                            |                            |      |                   |
|   | E V             | 1ндекс      | Путь сохранени         | я видео бщий  | объем (GI   | Свободно (G | B)        |              | resen         | vedSize (Гб)               |                            |      |                   |
|   | 🗆 1             |             | D:/localRecordFil      | e/ 465.7      | 76          | 78.995      | 3.0       |              |               |                            |                            |      |                   |
| I | <b>√</b> 2      |             | E:/localRecordFil      | e/ 925.5      | 23          | 773.68      | 3.0       |              |               |                            |                            | - 8  | _                 |
|   | 3               |             | Z:/localRecordFile     | ə/ 5420.      | 194         | 2751.18     | 3.0       |              |               |                            |                            |      | — Диск записи     |
|   |                 |             |                        |               |             |             |           |              |               |                            | Сохранить _                |      | — Сохранить       |
|   | -1/14/00        |             | ວຕະພຸດທີ່ ວວເກັນວາທີ່- |               |             |             | <b></b>   |              |               |                            |                            |      |                   |
| I |                 | Индекс      | Имя группы             | Имя устройств | за Имяк     | анала IP ;  | стройства | Номер канала | Запись потока | этатус ожидания            | Статус записи              |      |                   |
| I |                 |             | 1                      | 104           | Канал1      | RSV         | 17100634  | 1            | Доп. Поток    | Остановить з               | Остановка записи           |      | - Rufon vouozo    |
| I |                 | 2           | 1                      | 104           | Канал3      | RSV         | 17100634  | 3            | Доп. Поток    | Остановить з               | Остановка записи           |      | высор канала      |
| I |                 | 3           | 1                      | 104           | Канал5      | RSV         | 17100634  | 5            | Доп. Поток    | Остановить з               | Остановка записи           | - 11 | Начать запись     |
|   |                 |             |                        |               | H           | Іовый Удали | ТЬ        |              |               | Начать запись<br>Сохранить | Остановить запись          |      | Остановить запись |
|   | Tresor          | - <b>k</b>  |                        |               |             |             |           |              |               |                            | 3                          |      |                   |
|   | 1 peror         | a 163       |                        |               |             |             |           |              |               |                            | <i>r</i>                   |      |                   |

Рис. 15-2

- 1 Выберите диск записи (Выберите циклическую запись и длительность при необходимости)
- 2 Сохраните букву диска
- 3 Выберите канал записи
- 4 Начните или остановите запись

16. Настройка конфигурации тревоги

| Canal Choronia Tiposinoip                                                                                                    | - Child | in Thomougo            | SALVISION                                                        | 000             |                                                           |
|----------------------------------------------------------------------------------------------------|---------|------------------------|------------------------------------------------------------------|-----------------|-----------------------------------------------------------|
| 🗐 Панель управления                                                                                                    |         | Конфигурация тревоги 📕 | 12:01:<br>2020-01                                                | 12<br>-16 CPU   |                                                           |
| 🔲 💽 Группа по умолча                                                                                                    |         | Стратегия1             | Движение                                                         |                 |                                                           |
| ▶ <b>100</b> → 101                                                                                                    |         |                        | Запустить изображение                                            |                 | — Список                                                  |
| ▷ 🗌 📥 102                                                                                                    |         |                        | Запустить запись Продолжительность записи 1                      | Минуты (1-10)   | <ul> <li>Запуск захвата</li> <li>Выбор каналор</li> </ul> |
| Þ 🗌 🛲 103                                                                                                    | 100     |                        | Запустить всплывающее окно Продолжительность всплывающего окна 1 | Минуты (1-10)   |                                                           |
| ▷ 📃 📻 104                                                                                                    |         |                        | Звуковая тревога                                                 |                 |                                                           |
| Image: 105 million                                                                                                    |         |                        |                                                                  |                 |                                                           |
| ▷ □ == 106                                                                                                    |         |                        |                                                                  | f               |                                                           |
| D == 107                                                                                                    |         |                        | Потеря видео                                                     |                 |                                                           |
| ▷ 🗌 🚅 109                                                                                                    |         |                        |                                                                  |                 | Звук                                                      |
| » 🗌 🚘 110                                                                                                    |         |                        | Звуковая тревога                                                 |                 |                                                           |
| Þ 📃 🔐 111                                                                                                    |         |                        |                                                                  |                 |                                                           |
| Image: Non-State State Stat | нı      |                        | Травожный вудя                                                   |                 |                                                           |
| <ul> <li>Image: 113</li> <li>Image: 113</li> </ul>                                                                                                    |         |                        |                                                                  |                 |                                                           |
| ▷ □ == 114                                                                                                    |         |                        | Запустить изображение                                            |                 | Запуск записи и                                           |
| Image: 116 interview interview in |         |                        | Запустить запись Продолжительность записи 1                      | Минуты (1-10) — | —длительности запи                                        |
| » 🗌 🚘 117                                                                                                    |         |                        | Запустить всплывающее окно Продолжительность всплывающего окна 1 | Минуты (1-10)   |                                                           |
| Þ 📃 🛲 118                                                                                                    |         |                        | Вуковая тревога                                                  |                 |                                                           |
| Þ 🗌 🛲 119                                                                                                    |         |                        |                                                                  |                 |                                                           |
| ▷ 🗌 🚅 120                                                                                                    |         |                        |                                                                  |                 |                                                           |
| ▷                                                                                                    |         |                        | PIR                                                              |                 |                                                           |
| Image: 122 line in the second second seco |         |                        | Запустить изображение                                            |                 |                                                           |
| ▷ 🔄 🚟 124                                                                                                    |         |                        | Запустить запись Продолжительность записи 1                      | Минуты (1-10)   | Запуск всплывающ                                          |
| Þ 📃 🛲 125                                                                                                    |         |                        |                                                                  | Миниты (1-10)   | окна и длитльност                                         |
| Þ 🗌 📻 126                                                                                                    |         |                        |                                                                  | aniny bi (1-10) | его отображения                                           |
| 127                                                                                                    |         |                        | our peora                                                        |                 | *                                                         |
| ▷ 128                                                                                                    |         |                        |                                                                  |                 |                                                           |
| Image: 129 [arrow 129]                                                                                                    |         |                        |                                                                  |                 |                                                           |
| · · · · · · · · · · · · · · · · · · ·                                                                                                    |         | Новый Удалить          | Сохранить                                                        |                 |                                                           |

1 "Тип тревожного сигнала": обнаружение движения, потеря видеосигнала,

входящий/исходящий тревожный сигнал

2 Выберите каналы записи тревожного сигнала (один канал, несколько каналов и выбрать все)

- 3 Выберите захват
- 4 Выберите запуск записи и длительности записи

5 Выберите запуск всплывающего окна и длительности его отображения

6 Выберите звук тревожного сигнала

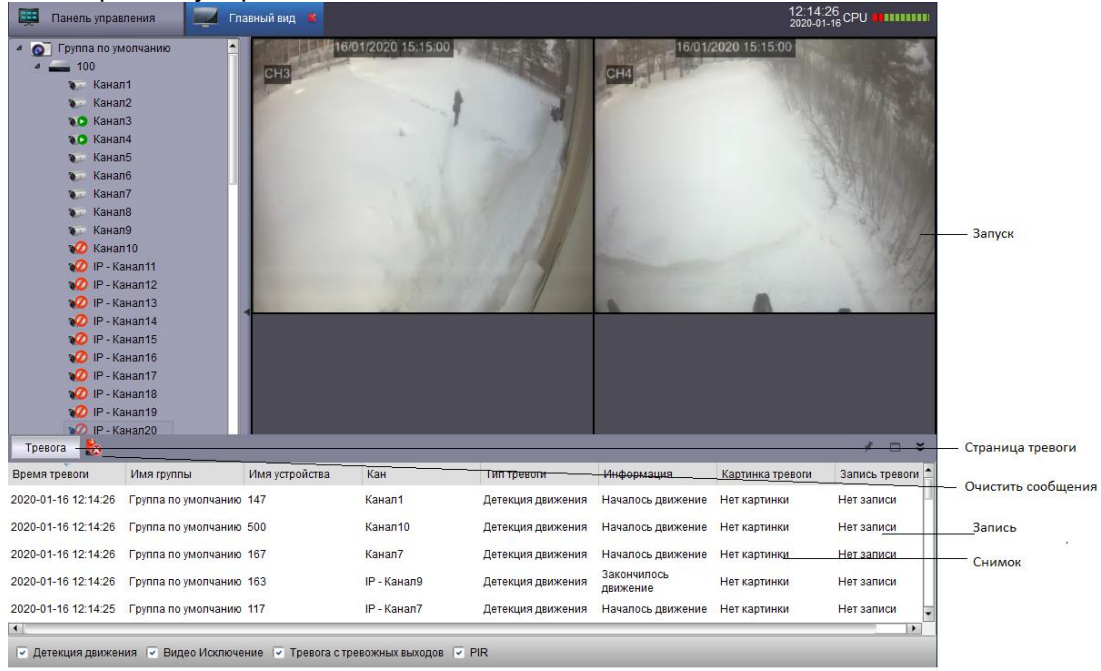

Рис. 16-2

#### Все права защищены. Воспроизведение информации запрещено.

1. Никто не может копировать, распространять, перезаписывать или сохранять содержимое инструкции, описывающей работу продукта, в поисковой системе или переводить содержимое на другие языки каким бы то ни было способом без письменного разрешения.

2. Спецификация на продукт или информация, указанная в инструкции пользователя, носят информационный характер. Содержащаяся информация может быть обновлена в любое время без предварительного предупреждения. Компания не несет никакой ответственности за ошибки в содержимом инструкции пользователя, как на уровне аппаратного обеспечения, так и на уровне программного обеспечения.

3. Компания не несет никакой ответственности за любые повреждения, вызванные неправильным использованием продукта.

4. Названия продуктов, указанные в инструкции пользователя, носят информационный характер. Названия могут быть торговыми знаками или защищены авторским правом других компаний.

5. Цветовая схема продукта, поставляемого в пакете, может отличаться от цветовой схемы на упаковке. Изображения носят информационный характер. Техническая спецификация может быть изменена без предварительного уведомления. Поставляемое дополнительное оборудование может различаться у разных поставщиков. Обратитесь за консультацией к вашему агенту.